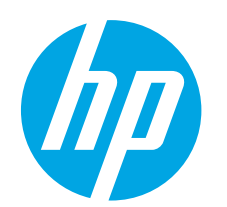

# LaserJet Pro P1100 series Getting Started Guide

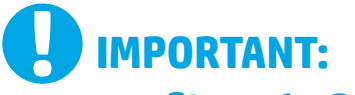

First, follow **Steps 1 - 3** on the printer hardware

setup poster, then continue with **Step 4** to the right.

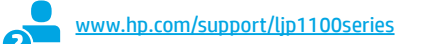

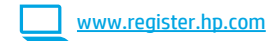

# 4. Initial setup at the control panel

At the printer control panel, check the LED status before beginning software installation.

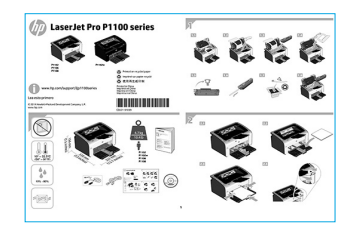

Deutsch...... 5 Italiano ...... 7 Español..... 9 Català ..... 11 Dansk ..... 13 Nederlands.... 15 Eesti .... 17 Suomi ..... 19 Latviešu ..... 21 Lietuvių ..... 23 Norsk .... 25 Português .... 27

English.....1

Francais ...... 3

Svenska ..... 29

# 5. Select a connection method and prepare for software installation

### USB connection directly between the printer and the computer

Use an A-to-B type USB cable.

#### Windows

- For Windows 7 or lower, do not connect the USB cable before installing the software. The installation process prompts to connect the cable at the appropriate time. If the cable is already connected, restart the printer when installation prompts to connect the cable.
- 2. Continue to "6. Locate or download the software installation files."
- NOTE: During software installation, select the option to Directly connect this computer using a USB cable.

#### Mac

- 1. Connect the USB cable between the computer and the printer before installing the software.
- 2. Continue to "6. Locate or download the software installation files."

### (()) Perform a wireless installation (wireless models only)

Before starting the installation, verify that the wireless access point is working correctly. Make sure that the printer, router, and computer are all turned on and that the computer is connected to the same wireless network you want to connect the printer to.

If there is not a solid blue light on the top of the printer, go to **Process A**.

If there is a solid blue light on the top of the printer, go to Process B.

#### **Process A**

- Place the CD in the CD-ROM drive, and then click Install. When the Printer connections dialog appears, choose Configure to print over the Wireless Network.
- 2. Follow the onscreen instructions.

#### **Process B**

- 1. Place the CD in the CD-ROM drive, and then click **Install**. When the **Printer connections** dialog appears, choose **Connect to a configured Wireless Network printer**.
- 2. Follow the onscreen instructions.
- 3. Select the printer detected by the software. If the printer cannot be detected by the installer, manually input the printer's IP address to continue the installation.

**NOTE:** Print a Configuration page to find the printer's IP address. At the printer control panel, press and hold the cancel X button for 5 seconds, and then release the cancel X button to print the Configuration page. The IP address is listed on the Configuration page in the Network Information section.

#### O Manually configure the IP address

See the printer User Guide for information on how to manually configure the IP address <u>www.hp.com/support/lip1100series</u>.

# 6. Locate or download the software installation files

# 🥑 Install from the printer CD

For Windows, the software installation files are provided on the CD that came with the printer.

For OS X, the installer file on the CD includes a DMG file.

### Install notes

For more details about the software for the printer, see the Install notes file on the printer CD.

# 7. Install the software

#### Windows full solution

- 1. Insert the software CD into the computer CD tray.
- 2. Follow the on-screen instructions. When prompted to select a connection type, select the appropriate option:
  - Configure to print over the Wireless Network
  - Configure to print using USB
  - **CAUTION**: Do not connect the USB cable until the installation program prompts you.
  - Connect to a configured Wireless Network Printer

#### For wireless models only

- When the installation is complete, print a configuration page to make sure that the printer has a SSID name. (Press and hold the Cancel (X) button until the ready light blinks, and then release it to print a configuration page).
- When installation is complete, disconnect the USB cable. To print from a phone or tablet, connect the device to the same wireless network as the printer.

#### Windows basic installation

- 1. Turn on the printer
- Disconnect the USB cable from the printer and the computer (if you already have it connected). If the printer is connected to your network, leave it connected.
- 3. Go to www.hp.com/support/ljp1100series.
- 4. Select a printer or category from the list, then click **Drivers**, and then download the installation software for the printer.

### 🍟 Download from the Web

- 1. Go to www.hp.com/support/ljp1100series.
- 2. Select a printer or category from the list, and then click **Drivers**.
- 3. Select the operating system from the drop-down menu, and click Next.
- 4. Click **Driver**, and then click **Download**.
- 5. Follow the on-screen instructions.

#### **OS X full solution**

- Launch the software installation .dmg file that you downloaded from the Web.
- The software installer detects the language of the operating system, and then it displays the main menu of the installation program in the same language.
- 3. The **Installation Options** screen details the software to be installed. Click the **Install** button.
- 4. Follow the on-screen instructions to install the software.
- 5. At the end of the software installation process, use the **HP Utility Setup Assistant** to configure printer options.

#### **OS X basic installation**

To install basic print drivers without running the HP full solution software from CD or **hp.com** download, follow these steps:

- 1. Connect the printer to the computer or network.
- 2. From System Preferences, and click Printers and Scanners.
- 3. Click the plus [+] button on the bottom left, and select **P1100** using the driver named either AirPrint or HP Printer.

# 📮 8. Mobile and wireless printing (optional)

### Connect the device to the wireless network

To print from a phone or tablet, connect the device to the same wireless network as the printer.

Apple iOS devices (AirPrint) Open the item to print, and select the Action icon. Select **Print**, select the printer, and then select **Print**.

Newer Android devices (4.4 or newer) Open the item to print, and select the Menu button. Select Print, select the printer, and select Print.

Some devices require downloading the HP Print Service plugin app from the Google Play store.

**Older Android Devices (4.3 or older)** Download the HP ePrint app from the Google Play store.

Windows Phone Download the HP AiO Remote app from the Windows Store.

### O Learn more about mobile printing

To learn more about other mobile printing options, including additional ePrint solutions, scan the QR code, or see the "Mobile printing" section of the User Guide.

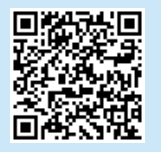

### P P Wireless Direct (wireless models only)

HP Wireless Direct allows Wi-Fi capable devices, such as smart phones, tablets, or computers, to make wireless network connection directly to the printer without using a wireless router or access point. Connect to the printer's HP wireless direct signal the same way you connect your Wi-Fi capable device to a new wireless network or hotspot.

#### **Enable HP Wireless Direct**

Enable HP Web Services in the HP Embedded Web Server (EWS) by following these steps:

- 1. Connect the printer to a network, and print a configuration page to get the printer IP address.
- **NOTE:** To set the IP address manually or configure it automatically, see "Configure the network product" in the User Guide.
- 2. Open a Web browser, and enter the printer IP address into the address line. **Example IP address:** 192.168.0.1

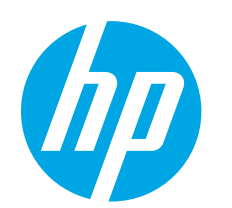

# Guide de démarrage LaserJet Pro P1100

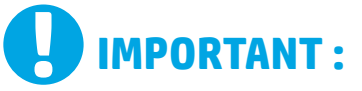

Suivez tout d'abord les étapes 1 à 3 sur l'affiche de configuration matérielle de l'imprimante puis passez à **l'étape 4** située à droite.

www.hp.com/support/ljp1100series

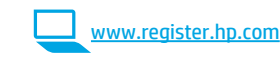

# 4. Configuration initiale sur le panneau de commande

Sur le panneau de commande de l'imprimante, vérifiez l'état des voyants avant de commencer l'installation du logiciel.

| 🕼 LaserJet Pro P1100 series                                                                                                    |      |
|----------------------------------------------------------------------------------------------------|------|
| transformer     transformer     transform | °/÷€ |
| © <b>1 € € €</b>                                                                                                    |      |
|                                                                                                    |      |

 Français
 3

 Deutsch
 5

 Italiano
 7

 Español
 9

 Català
 11

 Dansk
 13

 Nederlands
 15

 Eesti
 17

 Suomi
 19

 Latviešu
 21

 Lietuvių
 23

 Norsk
 25

 Português
 27

 Svenska
 29

English.....1

# 5. Sélection d'une méthode de connexion et préparation à l'installation du logiciel

# Connexion USB directement entre l'imprimante et l'ordinateur

-Utilisez un câble USB de type A-à-B.

### Windows

- Pour Windows 7 ou systèmes plus anciens, ne branchez pas le câble USB avant d'installer le logiciel. Le processus d'installation vous invite à connecter le câble au moment opportun. Si le câble est déjà connecté, redémarrez l'imprimante lorsque le processus d'installation vous invite à connecter le câble.
- 2. Poursuivez avec « 6. Localiser ou télécharger les fichiers d'installation du logiciel. »
- EXAMPLE : Lors de l'installation du logiciel, sélectionnez l'option pour Connecter directement cet ordinateur à l'aide d'un câble USB.

#### Mac

- 1. Pour Mac, branchez le câble USB entre l'ordinateur et l'imprimante avant d'installer le logiciel.
- 2. Poursuivez avec « 6. Localiser ou télécharger les fichiers d'installation du logiciel. »

# (()) Installation sans fil (modèles sans fil uniquement)

Avant de commencer l'installation, vérifiez que le point d'accès sans fil fonctionne correctement. Assurez-vous que l'imprimante, le routeur et l'ordinateur sont tous sous tension et que l'ordinateur est connecté au réseau sans fil auquel vous souhaitez connecter l'imprimante.

Si le voyant bleu sur le dessus de l'imprimante n'est pas allumé, passez au **Processus A**.

Si le voyant bleu sur le dessus de l'imprimante est allumé, passez au **Processus B**.

#### **Processus A**

1. Placez le CD dans le lecteur de CD-ROM, cliquez sur **Installer**. Lorsque la boîte de dialogue de **connexions de l'imprimante** s'affiche, sélectionnez **Configurer pour imprimer sur un réseau sans fil.** 

2. Suivez les instructions à l'écran.

#### **Processus B**

- 1. Placez le CD dans le lecteur de CD-ROM, cliquez sur **Installer**. Lorsque la boîte de dialogue de **Connexions de l'imprimante** apparaît, sélectionnez **Connecter à une imprimante en réseau sans fil configurée**.
- 2. Suivez les instructions à l'écran.
- 3. Sélectionnez l'imprimante détectée par le logiciel. Si l'installateur ne peut pas détecter l'imprimante, saisissez manuellement l'adresse IP de l'imprimante pour continuer l'installation.

**REMARQUE :** Imprimez une page de configuration pour déterminer l'adresse IP de l'imprimante. Sur le panneau de commande de l'imprimante, appuyez sur la touche Annuler X et maintenez-la enfoncé pendant 5 secondes, puis relâchez la touche X pour imprimer la page de configuration. L'adresse IP est mentionnée sur la page de configuration dans la section Information réseau.

### O Configurer manuellement l'adresse IP

Consultez le Guide de l'utilisateur de l'imprimante pour obtenir des informations sur la configuration manuelle de l'adresse IP www.hp.com/support/lip1100series.

3

# 6. Localiser ou télécharger les fichiers d'installation du logiciel

### 🧭 Installation à partir du CD de l'imprimante

Pour Windows, les fichiers d'installation du logiciel sont fournis sur le CD fourni avec l'imprimante.

Pour OS X, le fichier d'installation sur le CD comprend un fichier DMG.

### • Notes d'installation

Pour plus de détails sur le logiciel de l'imprimante, consultez les Notes d'installation sur le CD de l'imprimante.

# 7. Installation du logiciel

#### **Solution complète Windows**

- 1. Introduisez le CD d'installation du logiciel dans le lecteur de CD de l'ordinateur.
- 2. Suivez les instructions affichées à l'écran. Lorsque l'on vous invite à choisir un type de connexion, sélectionnez l'option appropriée :
  - Configurer pour imprimer sur un réseau sans fil
  - Configurer pour imprimer à l'aide du USB ATTENTION : Ne connectez pas le câble USB avant d'y être invité par le programme d'installation.
  - Connecter à une imprimante en réseau sans fil configurée

#### Pour modèles sans fil uniquement

- Une fois l'installation terminée, imprimez une page de configuration pour vérifier que l'imprimante dispose d'un nom SSID. (Appuyez sur la touche Annuler (X) et maintenez-la enfoncée jusqu'à ce que le voyant Prêt clignote, puis relâchez la touche pour imprimer la page de configuration).
- Lorsque l'installation est terminée, débranchez le câble USB. Pour imprimer à partir d'un téléphone ou d'une tablette, connectez le périphérique au même réseau sans fil que l'imprimante.

#### **Installation de base Windows**

- 1. Mettez l'imprimante sous tension.
- Débranchez le câble USB de l'imprimante et de l'ordinateur (s'il est déjà branché). Si l'imprimante est connectée à votre réseau, laissez-la connectée.
- 3. Allez à www.hp.com/support/ljp1100series.
- Sélectionnez une imprimante ou une catégorie dans la liste, puis cliquez sur **Pilotes**, ensuite téléchargez le logiciel d'installation de l'imprimante.

### 🖵 Téléchargement à partir du Web

- 1. Allez à <u>www.hp.com/support/lip1100series</u>.
- Sélectionnez une imprimante ou une catégorie dans la liste, puis cliquez sur Pilotes.
- Sélectionnez votre système d'exploitation dans la liste déroulante, puis cliquez sur Suivant.
- 4. Cliquez sur Pilote, puis sur Télécharger.
- 5. Suivez les instructions affichées à l'écran.

#### Solution complète OS X

- 1. Lancez le fichier .dmg d'installation du logiciel que vous avez téléchargé à partir du Web.
- Le logiciel d'installation détecte la langue du système d'exploitation, puis affiche le menu principal du programme d'installation dans la même langue.
- 3. L'écran **Options d'installation** indique les logiciels à installer. Cliquez sur le bouton **Installer**.
- 4. Suivez les instructions à l'écran pour installer le logiciel.
- À la fin du processus d'installation du logiciel, utilisez l'assistant de configuration de HP Utility pour configurer les options de l'imprimante.

#### Installation de base d'OS X

Pour installer les pilotes d'impression et de télécopie de base sans exécuter le logiciel de solution complète HP à partir du CD ou du téléchargement à partir de **hp.com**, procédez comme suit :

- 1. Connectez l'imprimante directement à l'ordinateur ou au réseau.
- À partir de Préférences système, cliquez sur Imprimantes et scanners.
- 3. Cliquez sur la touche [+] en bas à gauche, puis sélectionnez **P1100** à l'aide du pilote nommé AirPrint ou HP Printer.

# 📮 8. Imprimer à partir d'un périphérique mobile ou sans fil (facultatif)

### 3.1 Connexion du produit à un réseau sans fil

Pour imprimer depuis un téléphone ou une tablette, connectez le périphérique au même réseau que celui sur lequel l'imprimante est connectée.

Périphériques Apple iOS (AirPrint) Ouvrez le document à imprimer, puis sélectionnez l'icône Action. Sélectionnez Imprimer, puis l'imprimante et appuyez sur Imprimer.

Périphériques Android plus récents (4.4 ou ultérieurs) Ouvrez l'élément à imprimer puis sélectionnez Menu. Sélectionnez Imprimer, puis l'imprimante et appuyez sur Imprimer.

Certains périphériques nécessitent le téléchargement de l'appli plugin HP Print Service, disponible sur Google Play.

Périphériques Android plus anciens (4.3 ou antérieurs) Téléchargez l'appli HP ePrint, disponible sur Google Play.

Téléphones Windows Téléchargez l'appli HP AiO Remote disponible dans le Windows Store.

### O En savoir plus sur l'impression mobile

Pour en savoir plus sur les autres options d'impression mobile, notamment les solutions ePrint supplémentaires, numérisez le code QR ou consultez la section « Impression mobile » du Guide de l'utilisateur.

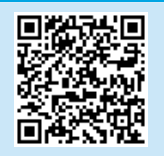

#### 8.2 HP Wireless Direct (modèles sans fil uniquement)

HP Wireless Direct permet aux périphériques Wi-Fi (smartphones, tablettes ou ordinateurs) d'effectuer une connexion réseau sans fil directement vers l'imprimante sans utiliser de routeur sans fil ou de point d'accès. Les utilisateurs se connectent au signal d'impression directe sans fil HP de l'imprimante de la même manière qu'ils connecteraient un périphérique Wi-Fi à un nouveau réseau sans fil ou à un hotspot.

#### **Activer HP Wireless Direct**

Activez les services Web HP dans le serveur Web intégré (EWS) HP en procédant comme suit :

- 1. Connectez l'imprimante à un réseau et imprimez une page de configuration pour déterminer l'adresse IP de l'imprimante.
- REMARQUE : Pour configurer manuellement ou automatiquement l'adresse IP, consultez « Configurer le produit en réseau » dans le Guide de l'utilisateur.
- 2. Lancez un navigateur Internet, puis saisissez l'adresse IP dans le champ d'adresse. **Exemple d'adresse IP :** 192.168.0.1.

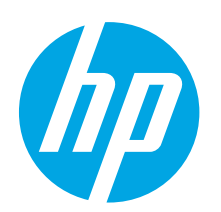

# LaserJet Pro P1100-Serie Handbuch für die Inbetriebnahme

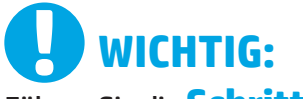

Führen Sie die **Schritte 1 bis 3** auf dem Plakat zur Einrichtung der Druckerhardware aus, und fahren Sie dann mit **Schritt 4** auf der rechten Seite fort.

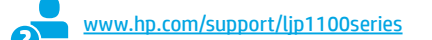

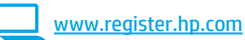

# 4. Initialisierungseinrichtung über das Bedienfeld

Überprüfen Sie den LED-Status auf dem Druckerbedienfeld, bevor Sie die Softwareinstallation starten.

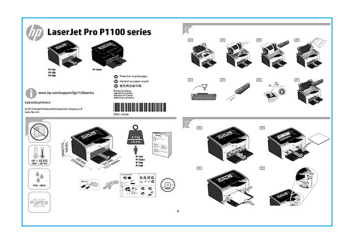

ber das

Svenska ...... 29

English..... 1

Francais ...... 3

Español ..... 9

Català ..... 11

Dansk ..... 13

Nederlands..... 15

Eesti ..... 17

Suomi ..... 19

Latviešu...... 21

Lietuvių ..... 23 Norsk..... 25 Português ..... 27

# 5. Verbindungsmethode auswählen und Softwareinstallation vorbereiten

### Direkte USB-Verbindung zwischen dem Drucker und dem Computer

Verwenden Sie ein USB-Kabel des Typs A nach B.

#### Windows

- Für Windows 7 oder älter schließen Sie das USB-Kabel erst nach der Installation der Software an. Beim Installationsvorgang werden Sie zum passenden Zeitpunkt zum Anschließen des Kabels aufgefordert. Wenn das Kabel bereits angeschlossen ist, starten Sie den Drucker neu, wenn Sie die Installation zum Anschließen des Kabels auffordert.
- 2. Fahren Sie mit 6. Software-Installationsdateien auffinden und herunterladen fort.
- Hinweis: Wählen Sie während der Softwareinstallation die Option Directly connect this computer using a USB cable (Direkte Verbindung zu diesem Computer mit einem USB-Kabel) aus.

#### Mac

- 1. Schließen Sie das USB-Kabel zwischen dem Computer und dem Drucker vor der Installation der Software an.
- 2. Fahren Sie mit 6. Software-Installationsdateien auffinden und herunterladen fort.

### (()) Durchführen einer drahtlosen Installation (nur für die -Wireless-Modelle)

Überprüfen Sie vor dem Start der Installation, ob der Wireless Access Point ordnungsgemäß funktioniert. Stellen Sie sicher, dass Drucker, Router und Computer eingeschaltet sind und dass der Computer mit dem gleichen WLAN verbunden ist, mit dem Sie auch den Drucker verbinden möchten.

Wenn oben am Drucker nicht dauerhaft ein blaues Licht leuchtet, gehen Sie zu **Vorgang A.** 

Wenn oben am Drucker dauerhaft ein blaues Licht leuchtet, gehen Sie zu **Vorgang B**.

#### **Vorgang A**

- Legen Sie die CD in das CD-ROM-Laufwerk ein, und klicken Sie auf Installieren. Wenn das Dialogfeld Druckerverbindungen angezeigt wird, wählen Sie die Option Configure to print over the Wireless Network (Für WLAN-Druck konfigurieren) aus.
- 2. Befolgen Sie die angezeigten Anweisungen.

#### Vorgang B

- Legen Sie die CD in das CD-ROM-Laufwerk ein, und klicken Sie auf Installieren. Wenn das Dialogfeld Printer connections (Druckerverbindungen) angezeigt wird, wählen Sie die Option Connect to a configured Wireless Network printer (Verbindung zu einem konfigurierten WLAN herstellen) aus.
- 2. Befolgen Sie die angezeigten Anweisungen.
- Wählen Sie den von der Software erkannten Drucker aus. Wenn der Drucker vom Installationsprogramm nicht erkannt wird, geben Sie die IP-Adresse des Druckers manuell ein, um die Installation fortzusetzen.

 Hinweis: Drucken Sie eine Konfigurationsseite, um die IP-Adresse des Druckers zu ermitteln. Drücken Sie auf dem Druckerbedienfeld 5 Sekunden lang die Abbrechen X -Taste. Lassen Sie die Abbrechen X -Taste dann los, um die Konfigurationsseite zu drucken. Die IP-Adresse ist auf der Konfigurationsseite im Abschnitt mit den Netzwerkinformationen aufgeführt.

# O Manuelles Konfigurieren der IP-Adresse

Informationen zum manuellen Konfigurieren der IP-Adresse finden Sie im Benutzerhandbuch zum Drucker unter <u>www.hp.com/support/lip1100series</u>.

# 6. Software-Installationsdateien auffinden und herunterladen

# 🥑 Installieren über die Drucker-CD

Bei Windows befinden sich die Software-Installationsdateien auf der mit dem Drucker mitgelieferten CD.

Bei OS X enthält die Installationsdatei auf der CD eine DMG-Datei.

### Installationshinweise

Weitere Informationen zur Software für den Drucker finden Sie in der Datei mit den Installationshinweisen auf der Drucker-CD.

# 7. Software installieren

### Windows – vollständige Lösung

- 1. Legen Sie die Software-CD in das CD-Laufwerk des Computers ein.
- Befolgen Sie die Anweisungen auf dem Bildschirm. Wenn Sie zur Auswahl eines Verbindungstyps aufgefordert werden, wählen Sie die entsprechende Option aus:
  - Konfiguration für den Druck über WLAN
  - Konfiguration f
    ür den Druck 
    über USB VORSICHT: Schließen Sie das USB-Kabel erst an, wenn Sie vom Installationsprogramm dazu aufgefordert werden.
  - Verbindung mit einem konfigurierten WLAN-Drucker

#### Nur für drahtlose Modelle

- Drucken Sie nach Abschluss der Installation eine Konfigurationsseite, um sicherzustellen, dass der Drucker einen SSID-Namen besitzt. (Halten Sie die Abbrechen-Taste (X) gedrückt, bis die Bereit-LED blinkt. Lassen Sie die Taste dann los, um eine Konfigurationsseite zu drucken).
- Ziehen Sie nach Abschluss der Installation das USB-Kabel ab. Um von einem Telefon oder Tablet aus zu drucken, verbinden Sie das Gerät mit dem gleichen WLAN, in dem sich auch der Drucker befindet.

#### **Grundinstallation unter Windows**

- 1. Schalten Sie den Drucker ein.
- Trennen Sie das USB-Kabel vom Drucker und vom Computer, falls es bereits angeschlossen wurde. Wenn der Drucker mit einem Netzwerk verbunden ist, behalten Sie die Verbindung bei.
- 3. Gehen Sie zu www.hp.com/support/ljp1100series.
- Wählen Sie in der Liste einen Drucker oder eine Kategorie aus, klicken Sie auf Treiber, und laden Sie dann die Installationssoftware f
  ür den Drucker herunter.

### 🕎 Aus dem Internet herunterladen

- 1. Gehen Sie zu <u>www.hp.com/support/ljp1100series</u>.
- Wählen Sie in der Liste einen Drucker oder eine Kategorie aus, und klicken Sie dann auf Treiber.
- Wählen Sie das Betriebssystem im Dropdown-Menü aus, und klicken Sie auf Weiter.
- 4. Klicken Sie auf **Treiber** und dann auf **Herunterladen**.
- 5. Befolgen Sie die Anweisungen auf dem Bildschirm.

#### OS X – vollständige Lösung

- 1. Starten Sie die DMG-Softwareinstallationsdatei, die Sie aus dem Internet heruntergeladen haben.
- Das Softwareinstallationsprogramm erkennt die Sprache des Betriebssystems und zeigt das Hauptmenü des Installationsprogramms in der erkannten Sprache an.
- 3. Auf dem Bildschirm mit den **Installationsoptionen** wird die zu installierende Software angezeigt. Klicken Sie auf die Schaltfläche **Installieren**.
- 4. Befolgen Sie zur Installation der Software die auf dem Bildschirm angezeigten Anweisungen.
- Verwenden Sie nach Abschluss der Softwareinstallation HP Utility Setup Assistant zum Konfigurieren der Druckeroptionen.

### **Grundinstallation bei OS X**

Um die grundlegenden Drucktreiber zu installieren, ohne die vollständige Software der HP Lösung von CD oder vom **hp.com**-Download auszuführen, gehen Sie folgendermaßen vor:

- 1. Schließen Sie den Drucker an einen Computer oder an ein Netzwerk an.
- 2. Klicken Sie unter Systemeinstellungen auf Drucker und Scanner.
- 3. Klicken Sie unten links auf das Pluszeichen [+], und wählen Sie **P1100** mit dem Treiber namens AirPrint oder HP Printer aus.

# 📑 8. Mobiles und kabelloses Drucken (optional)

#### 🔒 👖 Verbinden des Geräts mit einem WLAN

Um von einem Mobiltelefon oder einem Tablet aus zu drucken, verbinden Sie das Gerät mit demselben WLAN, mit dem auch der Drucker verbunden ist.

Apple iOS-Geräte (AirPrint) Öffnen Sie das zu druckende Dokument, und wählen Sie das Aktion-Symbol aus. Wählen Sie die Option **Drucken**, dann den Drucker und anschließend **Drucken** aus.

**Neuere Android-Geräte (4.4 oder neuer)** Öffnen Sie das zu druckende Dokument, und wählen Sie die Schaltfläche **Menü** aus. Wählen Sie die Option **Drucken**, dann den Drucker und anschließend **Drucken** aus. Bei einigen Geräten muss die HP Druckdienst-Plug-In-App aus dem Google

Play Store heruntergeladen werden. Ältere Android-Geräte (4.3 oder älter) Laden Sie die HP ePrint-App aus

dem Google Play Store herunter.

Windows Phone Laden Sie die HP AiO Remote-App aus dem Windows Store herunter.

### O Weitere Informationen zum mobilen Druck

Informationen zu weiteren Mobildruckoptionen wie zu weiteren ePrint-Lösungen oder zum Scannen des QR-Codes finden Sie im Abschnitt zum Mobildruck im Benutzerhandbuch.

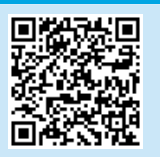

### 8.2 HP Wireless Direct (nur -Wireless-Modelle)

HP Wireless Direct ermöglicht Wi-Fi-fähigen Geräten wie Smartphones, Tablets oder Computern das Herstellen einer direkten WLAN-Verbindung mit dem Drucker, ohne dass dafür ein Wireless-Router oder Access Point erforderlich ist. Sie können sich mit dem HP Wireless Direct-Signal auf dieselbe Weise verbinden, wie Sie eine Verbindung eines WLAN-fähiges Geräts mit einem neuen Wireless-Netzwerk oder einem Hotspot herstellen.

#### **Aktivieren von HP Wireless Direct**

Aktivieren Sie HP Web Services im HP Embedded Web Server (EWS), indem Sie die folgenden Schritte ausführen:

- 1. Verbinden Sie den Drucker mit einem Netzwerk, und drucken Sie eine Konfigurationsseite, um die IP-Adresse des Druckers zu erhalten.
- Hinweis: Informationen zum manuellen Festlegen und automatischen Konfigurieren der IP-Adresse finden Sie im Thema zum Konfigurieren des Netzwerkprodukts im Benutzerhandbuch.
- Öffnen Sie einen Webbrowser, und geben Sie in der Adresszeile die IP-Adresse des Druckers ein. Beispiel-IP-Adresse: 192.168.0.1.

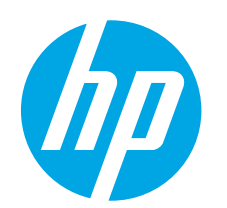

# Guida introduttiva per serie LaserJet Pro P1100

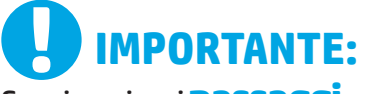

Seguire prima i **passaggi 1 - 3** del poster di installazione dell'hardware della stampante, quindi continuare con il **passaggio 4** a destra.

 www.hp.com/support/ljp1100series

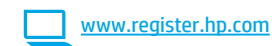

# 4. Configurazione iniziale dal pannello di controllo

Prima di iniziare l'installazione del software, controllare lo stato del LED dal pannello di controllo della stampante.

# 

English..... 1

Francais ...... 3

# 5. Selezionare il metodo di connessione e prepararsi all'installazione del software

### Collegamento USB diretto tra stampante e computer

Utilizzare un cavo USB di tipo A/B.

#### Windows

- Per Windows 7 o versioni precedenti, non collegare il cavo USB prima di installare il software. Il processo di installazione richiede di collegare il cavo al momento appropriato. Se il cavo è già connesso, riavviare la stampante quando il programma di installazione di collegare il cavo.
- Continuare con "6. Individuare o scaricare i file di installazione del software".

NOTA: Durante l'installazione del software, selezionare l'opzione Collega direttamente a questo computer utilizzando un cavo USB.

#### Mac

- 1. Collegare il cavo USB tra il computer e la stampante prima di installare il software.
- 2. Continuare con "6. Individuare o scaricare i file di installazione del software".

# ( ך )) Installazione wireless (solo modelli wireless )

Prima di avviare l'installazione, verificare il corretto funzionamento del punto di accesso wireless. Verificare che la stampante, il router e il computer siano accesi e che il computer sia connesso alla stessa rete wireless a cui si connetterà la stampante.

Se non è presente una luce blu fissa sulla parte superiore del prodotto, andare alla **procedura A**.

Se è presente una luce blu fissa sulla parte superiore del prodotto, andare alla **procedura B**.

#### **Procedura** A

- Inserire il CD nell'unità CD-ROM, quindi fare clic su Installa. Quando viene visualizzata la finestra di dialogo Printer connections (Connessioni stampante), scegliere Configure to print over the Wireless Network (Configura per la stampa sulla rete wireless).
- 2. Seguire le istruzioni riportate sullo schermo.

#### Procedura B

- Inserire il CD nell'unità CD-ROM, quindi fare clic su Installa. Quando viene visualizzata la finestra di dialogo Printer connections (Connessioni stampante), scegliere Connect to a configured Wireless Network printer (Connetti a una stampante della rete wireless).
- 2. Seguire le istruzioni riportate sullo schermo.
- 3. Selezionare la stampante rilevata dal software. Se il programma di installazione non è in grado di rilevare la stampante, per continuare l'installazione, immettere manualmente l'indirizzo IP della stampante.

NOTA: Per determinare l'indirizzo IP della stampante, stampare una pagina di configurazione. Dal pannello di controllo della stampante, tenere premuto il pulsante annulla X per 5 secondi, quindi rilasciare il pulsante annulla X per stampare la pagina di configurazione. L'indirizzo IP è riportato nella pagina di configurazione nella sezione Informazioni di rete.

### Configurazione manuale dell'indirizzo IP

Per informazioni su come configurare manualmente l'indirizzo IP, vedere la Guida utente all'indirizzo <u>www.hp.com/support/lip1100series</u>.

# 6. Individuare o scaricare i file di installazione del software

### 🧭 Installazione dal CD della stampante

Per Windows, i file di installazione del software sono disponibili nel CD fornito con la stampante.

Per OS X, il programma di installazione nel CD comprende un file DMG.

### O Note di installazione

Per maggiori dettagli sul software per la stampante, vedere il file Note di installazione nel CD della stampante.

# 7. Installare il software

#### **Soluzione completa Windows**

- 1. Inserire il CD del software nell'unità CD del computer.
- 2. Seguire le istruzioni visualizzate. Quando viene richiesto di selezionare un tipo di connessione, selezionare l'opzione appropriata:
  - Configure to print over the Wireless Network (Configura per la stampa sulla rete wireless)
  - Configure to print using USB (Configura la stampa mediante USB) ATTENZIONE: Non collegare il cavo USB fino a quando non viene richiesto dal programma di installazione.
  - Connect to a configured Wireless Network Printer (Connetti a una stampante della rete wireless)

#### (solo nei modelli wireless)

- Al termine dell'installazione, stampare una pagina di configurazione per verificare che la stampante disponga di un nome SSID. (Per stampare una pagina di configurazione, tenere premuto il pulsante Annulla (X) fino a quando la spia Pronta lampeggia, quindi rilasciare il pulsante).
- Al termine dell'installazione, scollegare il cavo USB. Per stampare da un telefono o un tablet, connettere il dispositivo alla stessa rete wireless della stampante.

### Installazione di base per Windows

- 1. Accendere la stampante.
- Scollegare il cavo USB dalla stampante e dal computer, se già connesso. Se la stampante è collegata alla rete, lasciarlo connesso.
- 3. Andare alla pagina www.hp.com/support/ljp1100series.
- Selezionare la stampante o una categoria dall'elenco, quindi selezionare Drivers e scaricare il software di installazione per la stampante.

### 🍟 Download dal Web

- 1. Andare alla pagina <u>www.hp.com/support/lip1100series</u>.
- 2. Selezionare una stampante dall'elenco e fare clic su Drivers.
- 3. Selezionare il sistema operativo dal menu a discesa, quindi fare clic su Next (Avanti).
- 4. Selezionare Driver, quindi Download.
- 5. Seguire le istruzioni visualizzate.

#### Soluzione completa OS X

- 1. Avviare il file .dmg di installazione del software scaricato dal Web.
- Il programma di installazione del software rileva la lingua del sistema operativo, quindi visualizza il menu principale del programma di installazione nella stessa lingua.
- 3. Nella schermata **Opzioni di installazione** vengono riportati i dettagli relativi al software da installare. Fare clic sul pulsante **Installa**.
- 4. Seguire le istruzioni visualizzate per installare il software.
- Al termine del processo di installazione del software, utilizzare HP Utility Setup Assistant per configurare le opzioni della stampante.

#### Installazione di base per OS X

Per installare i driver di stampa di base senza eseguire il software della soluzione completa HP dal CD o dal download effettuato da **hp.com**, seguire la procedura descritta:

- 1. Collegare la stampante al computer o alla rete.
- 2. Da Preferenze di sistema, selezionare Stampanti e scanner.
- 3. Fare clic sul pulsante più [+] in basso a sinistra e selezionare **P1100** utilizzando il driver denominato AirPrint o Stampante HP.

# 🔄 8. Stampa mobile e wireless (facoltativo)

#### Collegamento della periferica a una rete wireless

Per stampare da un telefono o un tablet, connettere il dispositivo alla stessa rete wireless della stampante.

Dispositivi Apple iOS (AirPrint) Aprire il documento da stampare, quindi selezionare l'icona Azione. Selezionare Stampa, quindi la stampante e infine Stampa.

**Dispositivi Android più recenti (4.4 o versione più recente)** Aprire il documento da stampare e selezionare il pulsante **Menu**. Selezionare **Stampa**, selezionare la stampante, quindi selezionare **Stampa**. Alcuni dispositivi richiedono il download del plugin Servizio di stampa HP dallo store di Google Play.

Dispositivi Android meno recenti (4.3 o versioni precedenti) Scaricare l'app HP ePrint dallo store di Google Play.

Windows Phone Scaricare l'app HP AiO Remote da Windows Store.

### Maggiori informazioni sulla stampa da dispositivi mobili

Per maggiori informazioni su altre opzioni per la stampa da dispositivi mobili, comprese altre soluzioni ePrint, acquisire il codice QR o vedere la sezione "Stampa da dispositivi mobili" della Guida utente.

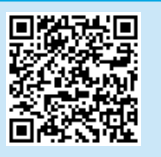

### 8.2 HP Wireless Direct (solo modelli wireless)

HP Wireless Direct consente ai dispositivi con Wi-Fi quali smartphone, tablet o computer, di stabilire una connessione di rete wireless direttamente a una stampante senza dover utilizzare un router wireless o un punto di accesso. La connessione avviene tramite il segnale HP wireless direct della stampante allo stesso modo con cui si connette un dispositivo Wi-Fi a una nuova rete o un nuovo hotspot wireless.

#### **Abilitare HP Wireless Direct**

Attivare i servizi Web HP nel server Web incorporato (EWS) di HP attenendosi alla seguente procedura:

- 1. Connettere la stampante alla rete e stampare una pagina di configurazione per ottenere l'indirizzo IP della stampante.
- **NOTA:** Per impostare l'indirizzo IP manualmente o per configurarlo automaticamente, vedere "Configurazione del prodotto di rete" nella Guida utente.
- 2. Aprire un browser Web e digitare l'indirizzo IP della stampante nella riga dell'indirizzo. **Esempio di indirizzo IP:** 192.168.0.1.

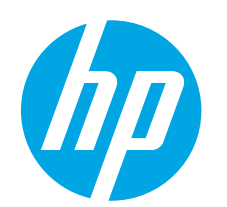

# Guía de inicio de la serie LaserJet Pro P1100

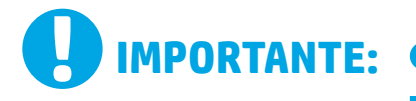

En primer lugar, siga los

**Dasos 1-3** del folleto de

configuración del hardware

de la impresora y, después,

continúe con el paso 4 a la

www.hp.com/support/lip1100series

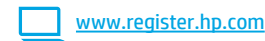

# 4. Configuración inicial en el panel de control

En el panel de control de la impresora, compruebe el estado del diodo emisor de luz antes de comenzar a instalar el software.

derecha. () LaserJet Pro P1100 ا چ 6666 10 10

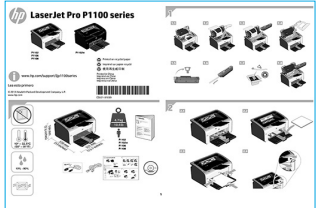

Lietuviu ..... 23 Norsk...... 25

English..... 1

Francais ...... 3 Deutsch.....5 Italiano .....7 Español......9

Català ..... 11

Dansk ..... 13

Nederlands..... 15

Eesti ..... 17

Suomi ..... 19

Latviešu...... 21

- Português ..... 27
- Svenska ..... 29

# 5. Selección de un método de conexión y preparación para la instalación del software

### < Conexión USB directamente entre la impresora v el equipo

Utilice un cable USB de tipo A a B.

#### Windows

- En Windows 7. ni en versiones anteriores, no conecte el cable USB 1 antes de instalar el software. El proceso de instalación del software muestra un aviso para conectar el cable en el momento adecuado. Si el cable ya está conectado, reinicie la impresora cuando el proceso de instalación muestre el aviso para conectar el cable.
- 2 Continúe con el paso "6. Localización o descarga de los archivos de instalación del software".

NOTA: Durante la instalación del software, seleccione la opción Conectar directamente este equipo mediante un cable USB.

#### Mac

- 1. En Mac, conecte el cable USB entre el equipo y la impresora antes de instalar el software.
- Continúe con el paso "6. Localización o descarga de los archivos de 2 instalación del software".

### (( • )) Realice una instalación inalámbrica (solo para los modelos inalámbricos)

Antes de comenzar la instalación, verifique que el punto de acceso inalámbrico funcione correctamente. Asegúrese de que la impresora, el direccionador y el equipo estén encendidos y que el equipo esté conectado a la misma red inalámbrica a la que desea conectar la impresora.

Si en la parte superior de la impresora no se ilumina una luz azul constante, pase al **Proceso A**.

Si en la parte superior de la impresora se ilumina una luz azul constante, pase al **Proceso B**.

#### Proceso A

- 1. Cologue el CD en la unidad de CD-ROM y, a continuación, haga clic en Instalar. Cuando se muestre el cuadro de diálogo Conexiones de la impresora, seleccione Configurar para imprimir a través de la red inalámbrica.
- 2. Siga las instrucciones que se muestran en la pantalla.

#### Proceso B

- 1. Coloque el CD en la unidad de CD-ROM y, a continuación, haga clic en Instalar. Cuando se muestre el cuadro de diálogo Conexiones de la impresora, seleccione Conectar a una impresora de red inalámbrica configurada.
- 2. Siga las instrucciones que se muestran en la pantalla.
- Seleccione la impresora que el software ha detectado. Si el programa de instalación no puede detectar la impresora, introduzca manualmente la dirección IP de la impresora para proseguir con la instalación.

NOTA: Para obtener la dirección IP de la impresora, imprima una página de configuración. En el panel de control de la impresora, mantenga pulsado el botón Cancelar X durante cinco segundos y, después, suéltelo 🗙 para imprimir la página de configuración. La dirección IP consta en la sección Información de la red de la página de configuración.

#### O Configuración manual de la dirección IP

Consulte la Guía del usuario de la impresora para obtener información sobre cómo configurar manualmente la dirección IP www.hp.com/support/ljp1100series

# 6. Localización o descarga de los archivos de instalación del software

# 🧭 Instalación desde el CD de la impresora

En Windows, los archivos de instalación del software se proporcionan en el CD que se suministra con el producto.

En OS X, el archivo del programa de instalación del CD incluye un archivo DMG.

# O Notas sobre la instalación

Para obtener más información acerca del software de la impresora, consulte el archivo Notas sobre la instalación del CD de la impresora.

# 7. Instalación del software

# Solución completa para Windows

- 1. Inserte el CD del software en la bandeja de CD del equipo.
- Siga las instrucciones que se muestran en la pantalla. Cuando se muestre un aviso para seleccionar un tipo de conexión, seleccione la opción que corresponda:
  - Configurar para imprimir a través de la red inalámbrica.
  - Configurar para imprimir mediante USB.
     PRECAUCIÓN: No conecte el cable USB hasta que el programa de instalación le solicite que lo haga.
  - Conectar a una impresora de red inalámbrica configurada.

#### Solo para modelos inalámbricos

- 3. Una vez finalizado el proceso de instalación, imprima una página de configuración para asegurarse de que la impresora tenga un nombre de identificador de conjunto de servicios (SSID). (Mantenga pulsado el botón Cancel (Cancelar) (X) hasta que la luz preparada parpadee y, luego, suéltelo para imprimir una página de configuración).
- Una vez finalizado el proceso de instalación, desconecte el cable USB. Para imprimir desde un teléfono o una tableta, conecte el dispositivo a la misma red inalámbrica que la impresora.

### Instalación básica en Windows

- 1. Encienda la impresora.
- Si ya tiene conectado el cable USB a la impresora y al equipo, desconéctelo. Si la impresora está conectada a la red, déjela así.
- 3. Vaya a <u>www.hp.com/support/ljp1100series</u>.
- Seleccione una impresora o una categoría en la lista, haga clic en Controladores y, a continuación, descargue el software de instalación de la impresora.

# 🍟 Descarga de la Web

- 1. Vaya a <u>www.hp.com/support/ljp1100series</u>.
- 2. Seleccione una impresora o una categoría en la lista y, a continuación, haga clic en **Controladores.**
- 3. Seleccione el sistema operativo en el menú desplegable y, después, haga clic en **Siguiente**.
- 4. Haga clic en **Controlador** y, a continuación, en **Descargar**.
- 5. Siga las instrucciones que se muestran en la pantalla.

### Solución completa para OS X

- 1. Abra el archivo de instalación del software .dmg que haya descargado de la Web.
- El programa de instalación del software detecta el idioma del sistema operativo y, después, muestra el menú principal del programa de instalación en ese idioma.
- 3. En la pantalla **Opciones de instalación** se muestran los detalles del software que se va a instalar. Haga clic en el botón **Instalar**.
- 4. Siga las instrucciones en pantalla para instalar el software.
- Al final del proceso de instalación del software, utilice el Asistente de configuración de Utilidad de HP para configurar las opciones de la impresora.

### Instalación básica en OS X

Para instalar los controladores de impresión básicos sin ejecutar la solución de software completa de HP desde el CD o los archivos que haya descargado de **hp.com**, siga estos pasos:

- 1. Conecte la impresora al equipo o a la red.
- 2. En Preferencias del sistema, haga clic en Impresoras y escáneres.
- Haga clic en el botón "más" [+] que hay en la parte inferior izquierda y seleccione P1100 mediante el controlador llamado AirPrint o bien HP Printer.

# 📮 8. Impresión móvil e inalámbrica (opcional)

# 8.1 Conexión del dispositivo a la red inalámbrica

Para imprimir desde un teléfono o una tableta, conecte el dispositivo a la misma red inalámbrica que la impresora.

Dispositivos iOS de Apple (AirPrint) Abra el elemento que desee imprimir y seleccione el icono Acción. Seleccione primero Imprimir, después la impresora y por último, de nuevo, Imprimir.

**Dispositivos Android actuales (4.4 o versiones posteriores)** Abra el elemento que desee imprimir y seleccione el botón **Menú**. Seleccione primero **Imprimir**, después la impresora y por último, de nuevo, **Imprimir**. Algunos dispositivos requieren que se descargue el complemento HP Print Service de Play Store de Google.

**Dispositivos Android antiguos (4.3 o versiones anteriores)** Descargue la aplicación HP ePrint de Play Store de Google.

Windows Phone Descargue la aplicación HP AiO Remote de Windows Store.

# Obtener más información sobre la impresión móvil

Para obtener más información sobre otras opciones de impresión móvil, incluidas las soluciones adicionales de ePrint, escanee el código QR o consulte la sección "Impresión móvil" de la Guía del usuario.

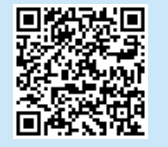

### 8.2 HP Wireless Direct (solo para los modelos inalámbricos)

HP Wireless Direct permite que los dispositivos con capacidad Wi-Fi, como por ejemplo, los teléfonos inteligentes, las tabletas o los ordenadores, realicen conexiones de red inalámbricas directamente a la impresora sin utilizar un direccionador ni un punto de acceso inalámbricos. Conéctese a la señal directa inalámbrica de HP de la impresora del mismo modo que conecta un dispositivo con capacidad Wi-Fi a una red inalámbrica nueva o a una conexión inalámbrica en una zona Wi-Fi.

#### **Activar HP Wireless Direct**

Active los Servicios Web de HP en el servidor Web incorporado de HP (EWS) siguiendo estos pasos:

- 1. Conecte la impresora a una red e imprima una página de configuración para obtener la dirección IP de la impresora.
- **NOTA:** Para establecer manualmente la dirección IP o configurarla de manera automática, consulte la sección "Configuración del producto de red" de la Guía del usuario.
- Abra un navegador web y escriba la dirección IP de la impresora en la barra de direcciones. Dirección IP de ejemplo: 192.168.0.1.

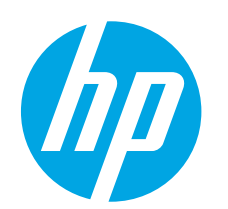

# Guia de primers passos de la LaserJet Pro sèrie P1100

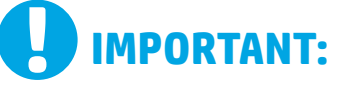

Primer, seguiu els **Dassos 1 a 3** del pòster de configuració del maguinari de la impressora i després

passeu al **pas 4** de la dreta.

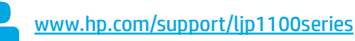

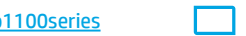

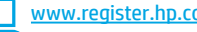

# 4. Configuració inicial al tauler de control

Al tauler de control de la impressora, comproveu l'estat del LED abans de començar la instal·lació del programari.

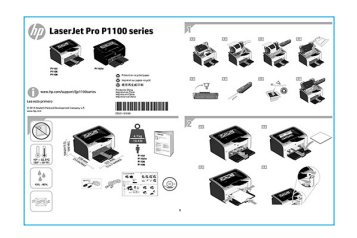

Dansk ..... 13 Nederlands..... 15 Eesti ..... 17 Suomi ..... 19 Latviešu...... 21 Lietuviu ...... 23 Norsk...... 25 Português ..... 27

English..... 1

Francais ...... 3

Deutsch.....5 Italiano .....7

Español ..... 9

Català ..... 11

Svenska ..... 29

# 5. Selecció d'un mètode de connexió i preparació de la instal·lació del programari

# < Connexió USB directa entre la impressora i l'ordinador

Utilitzeu un cable USB de tipus A-B.

#### Windows

- En el cas del Windows 7 o d'una versió anterior, no connecteu el cable USB abans d'instal·lar el programari. El procés d'instal·lació us sol·licita que connecteu el cable en el momento adeguat. Si el cable ja està connectat, reinicieu la impressora guan la instal·lació us demani de connectar el cable.
- Continueu a "6. Ubicació o descàrrega dels fitxers d'instal·lació del 2. programari".

• NOTA: durant la instal·lació del programari, seleccioneu l'opció per "Connectar directament aquest equip amb un cable USB".

#### Mac

- 1. Connecteu el cable USB entre l'equip i la impressora abans d'instal·lar el programari.
- Continueu a "6. Ubicació o descàrrega dels fitxers d'instal·lació del 2 programari".

### (( • )) Feu una instal·lació sense fil (només models sense fil)

Abans de començar la instal·lació, comproveu que el punt d'accés sense fil funcioni correctament. Comproveu també que la impressora, l'encaminador i l'ordinador estiguin engegats i que l'ordinador estigui connectat a la mateixa xarxa sense fil a la qual voleu connectar la impressora. Si no hi ha un indicador lluminós blau encès de forma permanent a la part superior de la impressora, aneu a Procés A.

Si hi ha un indicador lluminós blau encès de forma permanent a la part superior de la impressora, aneu a Procés B.

#### **Procés A**

- 1. Col·loqueu el CD a la unitat de CD-ROM i feu clic a la icona Instal·la. Quan aparegui el guadre de diàleg Printer connections (Connexions de la impressora), seleccioneu Configure to print over the Wireless Network (Configura per imprimir a la xarxa sense fil).
- 2. Seguiu les instruccions de la pantalla.

#### **Procés B**

- 1. Col·loqueu el CD a la unitat de CD-ROM i feu clic a la icona Instal·la. Quan aparegui el quadre de diàleg **Printer connections** (Connexions de la impressora), seleccioneu Connect to a configured Wireless Network printer (Connecta amb una impressora de xarxa sense fil configurada).
- 2. Seguiu les instruccions de la pantalla.
- 3. Seleccioneu la impressora que el programari hagi detectat. Si l'instal·lador no detecta la impressora, introduïu manualment l'adreca IP de la impressora per continuar amb la instal·lació.

NOTA: imprimiu una pàgina de configuració i busqueu-hi l'adreça IP de la impressora. Al tauler de control de la impressora, manteniu premut el botó de cancel·lació X durant 5 segons i després allibereu el botó X per imprimir la pàgina de configuració. L'adreça IP es troba a la pàgina de configuració a la secció d'informació de la xarxa.

# O Configuració manual de l'adreça IP

Consulteu la guia de l'usuari de la impressora per informar-vos de com configurar manualment l'adreça IP www.hp.com/support/lip1100series.

www.register.hp.com

# 6. Ubicació o descàrrega dels fitxers d'instal·lació del programari.

### 🧭 Instal·lació des del CD de la impressora

Per al Windows, els fitxers d'instal·lació del programari es proporcionen amb el CD lliurat amb el producte.

Per a l'OS X, el fitxer de l'instal·lador del CD inclou un fitxer DMG.

### O Notes d'instal·lació

Per obtenir més informació sobre el programari de la impressora, vegeu el fitxer de notes d'instal·lació al CD de la impressora.

# 7. Instal·lació del programari

#### Solució completa del Windows

- I. Introduïu el CD del programari a la unitat de CD.
- 2. Seguiu les instruccions de la pantalla. Quan se us demani que
  - seleccioneu un tipus de connexió, seleccioneu l'opció adequada:
    - Configure to print over the Wireless Network (Configura per imprimir a la xarxa sense fil)
    - Configure to print using USB (Configura per imprimir amb l'USB)
       PRECAUCIÓ: no connecteu el cable USB fins que no us ho sol·liciti el programa d'instal·lació.
    - Connect to a configured Wireless Network Printer (Connecta amb una impressora de xarxa sense fil configurada)

#### Només per a models sense fil

- Un cop s'hagi completat la instal·lació, imprimiu una pàgina de configuració per assegurar-vos que la impressora tingui un nom SSID. (Manteniu premut el botó Cancel·la (X) fins que el llum A punt parpellegi i, a continuació, deixeu-lo anar per imprimir una pàgina de configuració).
- Quan s'hagi acabat el procés d'instal·lació, desconnecteu el cable USB. Per imprimir des d'un telèfon o des d'una tauleta, connecteu el dispositiu a la mateixa xarxa sense fil que la impressora.

#### Instal·lació bàsica del Windows

- 1. Engegueu la impressora.
- Desconnecteu el cable USB de la impressora i l'ordinador (si ja el teniu connectat). Si la impressora està connectada a la xarxa, deixeu-la connectada.
- 3. Aneu a <u>www.hp.com/support/ljp1100series</u>.
- Seleccioneu una impressora o una categoria de la llista i, a continuació, feu clic a **Controladors** i descarregueu el programari d'instal·lació per a la impressora.

#### 🍟 Descàrrega des del web

- 1. Aneu a <u>www.hp.com/support/ljp1100series</u>.
- Seleccioneu una impressora o una categoria a la llista i després feu clic a Drivers (Controladors).
- 3. Seleccioneu el sistema operatiu al menú desplegable i feu clic a Següent.
- 4. Feu clic a Controlador i, a continuació, a Descarrega.
- 5. Seguiu les instruccions de la pantalla.

#### Solució de l'OS X completa

- 1. Inicieu el fitxer d'instal·lació de programari .dmg que heu descarregat del web.
- L'instal·lador de programari detecta l'idioma del sistema operatiu i mostra el menú principal del programa d'instal·lació en aquest idioma.
- 3. La pantalla **Opcions d'instal·lació** mostra informació del programari que s'instal·larà. Feu clic al botó **Instal·la**.
- Seguiu les instruccions que apareguin a la pantalla per instal·lar el programari.
- Al final del procés d'instal·lació del programari, utilitzeu l'assistent de configuració d'utilitats d'HP per configurar les opcions de configuració de la impressora.

#### Instal·lació bàsica de l'OS X

Per instal·lar controladors d'impressió bàsics sense executar el programari de solució completa d'HP del CD o descarregar des d'**hp.com**, seguiu els passos següents:

- 1. Connecteu la impressora a l'ordinador o la xarxa.
- 2. Des de **System Preferences** (Preferències del sistema), feu clic a **Printers and Scanners** (Impressores i escàners).
- 3. Feu clic al botó més [+] de la part inferior esquerra i seleccioneu **P1100** mitjançant el controlador AirPrint o la impressora HP.

# 🔄 8. Impressió mòbil i sense fil (opcional)

#### 8 1 Connecteu el dispositiu a la xarxa sense fil

Per imprimir des d'un telèfon o una tauleta, connecteu el dispositiu a la mateixa xarxa sense fil que la impressora.

Dispositius de l'Apple iOS (AirPrint) Obriu l'element que voleu imprimir i seleccioneu la icona Acció. Seleccioneu Imprimeix, seleccioneu la impressora i després seleccioneu Imprimeix.

Dispositius Android més nous (4.4 o posteriors) Obriu l'element que voleu imprimir i premeu el botó Menú. Seleccioneu Imprimeix, seleccioneu la impressora i seleccioneu Imprimeix.

Per a alguns dispositius cal descarregar l'aplicació de complement HP Print Service de la botiga del Google Play.

Dispositius Android més antics (4.3 o anteriors) Descarregueu l'aplicació HP ePrint des de la botiga del Google Play.

Windows Phone Descarregueu l'aplicació HP AiO Remote des de la Windows Store.

### Més informació sobre la impressió mòbil

Per saber-ne més de les opcions d'impressió mòbil, incloses les solucions d'ePrint addicionals, escanegeu el codi QR o consulteu la secció d'impressió mòbil de la guia de l'usuari.

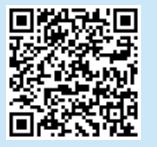

### 8,2 HP Wireless Direct (només per a models sense fil)

L'HP Wireless Direct permet que els dispositius amb capacitat per a Wi-Fi, com ara els telèfons intel·ligents, les tauletes o els ordinadors, estableixin directament una connexió de xarxa sense fil amb la impressora, sense haver d'utilitzar un punt d'accés o un encaminador sense fil. Connecteu el senyal d'HP Wireless Direct de la impressora igual que connecteu el dispositiu amb capacitat per a Wi-Fi a un punt d'accés Wi-Fi o a una xarxa sense fil nova.

#### Habilitació d'HP Wireless Direct

Habiliteu els Serveis web d'HP al servidor web incrustat d'HP (EWS), seguint aquests passos:

- 1. Connecteu la impressora a una xarxa i imprimiu una pàgina de configuració per obtenir l'adreça IP de la impressora.
- NOTA: per configurar manualment l'adreça IP o configurar-la automàticament, vegeu la secció de configuració del producte de xarxa a la guia de l'usuari.
- 2. Obriu un navegador web i escriviu l'adreça IP a la línia de l'adreça. **Exemple d'adreça IP:** 192.168.0.1.

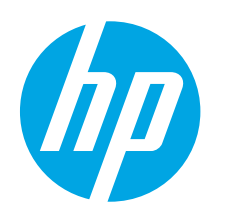

# Kom godt i gang med LaserJet Pro P1100

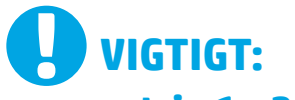

Følg først **trin 1 – 3** på plakaten for opsætning af printerhardware, og fortsæt derefter med **trin 4** til højre.

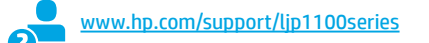

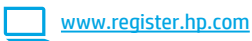

# 4. Startopsætning på kontrolpanelet

Kontroller LED-status på printerens kontrolpanel, før du starter softwareinstallationen.

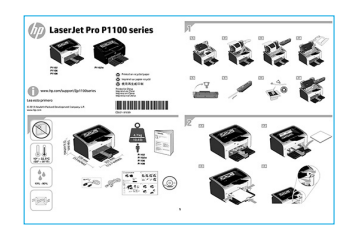

# Català..... 11 Dansk ..... 13 Nederlands.... 15 Eesti ..... 17 Suomi ..... 19 Latviešu .... 21 Lietuvių .... 23 Norsk .... 25 Português .... 27 Svenska .... 29

English..... 1

Español ..... 9

# 5. Vælg en tilslutningsmetode, og forbered softwareinstallation

# USB-tilslutning direkte mellem printeren og computeren

Du skal bruge et USB-kabel af typen A-til-B.

#### Windows

- For Windows 7 eller lavere skal du ikke tilslutte USB-kablet, før du installerer softwaren. Under installationsprocessen bliver du bedt om at tilslutte kablet på det rette tidspunkt. Hvis kablet allerede er tilsluttet, skal du genstarte printeren, når installationen giver besked om at tilslutte kablet.
- 2. Fortsæt til "6. Find eller download softwareinstallationsfilerne."
- BEMÆRK: Under softwareinstallationen skal du vælge Directly connect this computer using a USB cable (Opret direkte tilslutning til denne computer med et USB-kabel).

#### Mac

- 1. Tilslut USB-kablet mellem computeren og printeren, før du installerer softwaren.
- 2. Fortsæt til "6. Find eller download softwareinstallationsfilerne."

### ( ) Foretag en trådløs installation (kun trådløse -modeller)

Før du starter installation, skal du bekræfte at det trådløse adgangspunkt fungerer korrekt. Sørg for at printeren, router og computer alle er tændt, og at computeren er tilsluttet til det samme trådløse netværk, som du ønsker at tilslutte printeren til.

Hvis en klar, blå indikator øverst på produktet ikke lyser, skal du gå til **Proces A**.

Hvis en klar, blå indikator øverst på produktet lyser, skal du gå til **Proces B**.

#### **Proces A**

- Indsæt CD'en i CD-ROM-drevet, og klik på Install (Installer). Når dialogboksen Printer connections (Printertilslutninger) vises, skal du vælge Configure to print over the Wireless Network (Konfigurer at udskrive over det trådløse netværk).
- 2. Følg anvisningerne på skærmen.

#### **Proces B**

- Indsæt CD'en i CD-ROM-drevet, og klik på Install (Installer). Når dialogboksen Printer connections (Printertilslutninger) vises, skal du vælge Connect to a configured Wireless Network printer (Tilslut til en konfigureret trådløs netværksprinter).
- 2. Følg anvisningerne på skærmen.
- 3. Vælg den printer, der blev registreret af softwaren. Hvis printeren ikke kan registreres af installationsprogrammet, skal du manuelt angive printerens IP-adresse for at fortsætte installationen.

**BEMÆRK:** Udskriv en konfigurationsside, og find printerens IP-adresse. Ved printerkontrolpanelet skal du trykke og holde knappen Annuller X nede i 5 sekunder, og derefter slippe den X for at udskrive siden Konfiguration. IP-adresse er angivet på siden Konfiguration i afsnittet Netværksoplysninger.

### O Konfigurer IP-adressen manuelt

Se i brugervejledningen til printeren, hvordan du manuelt konfigurerer IP-adressen <u>www.hp.com/support/ljp1100series</u>.

# 6. Find eller download softwareinstallationsfilerne

# 🥑 Installer fra printer-cd

Til Windows leveres softwareinstallationsfilerne på den cd, der blev leveret sammen med produktet.

Til OS X indeholder installationsfilen på cd'en en DMG-fil.

### Installationsnoter

Hvis du ønsker flere oplysninger om softwaren til printeren, kan du se installationsnotefilerne på printer-cd'en.

# 7. Installer softwaren

#### Fuld løsning til Windows

- 1. Indsæt software-cd'en i computerens cd-skuffe.
- Følg vejledningen på skærmen. Når du bliver bedt om at vælge en tilslutningstype, skal du vælge den relevante mulighed:
  - Konfigurer til at udskrive over det trådløse netværk
  - Sådan udskriver du med USB
  - ADVARSEL: Tilslut ikke USB-kablet, indtil installationsprogrammet beder dig om det.
  - Tilslut til en konfigureret trådløs netværksprinter

#### Kun trådløse modeller

- Når installationen er fuldført, skal du udskrive en konfigurationsside for at kontrollere, at produktet har et SSID-navn. (Tryk på og hold knappen Cancel (X) (Annuller) nede, indtil klarlysene blinker, og slip så knappen for at udskrive en konfigurationsside).
- Når installationen er fuldført, skal du frakoble USB-kablet. Hvis du vil udskrive fra en telefon eller tablet, skal du tilslutte enheden til det samme trådløse netværk som printeren.

#### Windows-basisinstallation

- 1. Tænd for printeren.
- Frakobl USB-kablet fra både printeren og computeren (hvis det allerede er sat i). Hvis printeren er tilsluttet til netværket, skal du lade det forblive tilsluttet.
- 3. Gå til www.hp.com/support/ljp1100series.
- 4. Vælg en printer eller kategori fra listen, klik derefter på **Drivers** (Drivere), og download installationssoftwaren for printeren.

### 🚆 Download fra internettet

- 1. Gå til <u>www.hp.com/support/ljp1100series</u>.
- Vælg et filformat og en scanningsdestination på listen, og klik derefter på Drivers (Drivere).
- 3. Vælg operativsystem i rullemenuen, og klik derefter på Next (Næste).
- 4. Klik på Driver, og klik derefter på Download.
- 5. Følg vejledningen på skærmen.

### Fuld løsning til OS X

- 1. Start den softwareinstallationsfilen (.dmg), som du downloadede fra internettet.
- Softwareinstallationsprogrammet registrerer sproget på operativsystemet og viser derefter hovedmenuen for installationsprogrammet på det samme sprog.
- Skærmen Installation Options (Installationsvalg) angiver den software, der skal installeres. Klik på knappen Install (Installer).
- Følg anvisningerne på skærmen for at installere softwaren.
   Ved afslutningen af installationsprocessen skal du bruge HP Utility
- Ved afslutningen af installationsprocessen skal du bruge HP Utility Setup Assistant til at konfigurere printerindstillinger.

### **Basisinstallation til OS X**

Hvis du vil installere basisudskrivningsdrivere uden at køre den fulde HP-løsningssoftware fra cd'en eller som download fra **hp.com**, skal du udføre disse trin:

- 1. Tilslut printeren til computeren eller netværket.
- 2. Fra **System Preferences** (Systempræferencer), og klik på **Printers and Scanners** (Printere og scannere).
- 3. Klik på knappen plus [+] nederst til venstre, og vælg **P1100** ved at bruge den driver, der har navnet AirPrint eller HP Printer.

# 🔄 8. Mobil og trådløs udskrivning (valgfrit)

### 🚹 Tilslut enheden til det trådløse netværk

Hvis du vil udskrive fra en telefon eller tablet, skal du tilslutte enheden til det samme trådløse netværk som printeren.

Apple iOS-enheder (AirPrint) Åbn det emne, der skal udskrives, og vælg ikonet Action (Handling). Vælg Print (Udskriv), vælg printeren og vælg derefter Print (Udskriv).

Nyere Android-enheder (4.4 eller nyere) Åbn det emne, der skal udskrives, og vælg knappen Menu. Vælg Print (Udskriv), vælg printeren, og vælg Print (Udskriv).

Nogle enheder kræver download af plugin-appen HP Print Service fra Google Play-butikken.

**Ældre Android-enheder (4.3 eller ældre)** Download HP ePrint-appen fra Google Play-butikken.

Windows Phone Download appen HP AiO Remote fra Windows Store.

### O Få mere at vide om mobiludskrivning

Hvis du vil vide mere om andre udskrivningsmuligheder, herunder yderligere ePrintløsninger, skal du scanne QR-koden eller se afsnittet "Mobiludskrivning" i brugervejledningen.

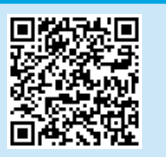

### 8,2 HP Wireless Direct (kun trådløse -modeller)

HP Wireless Direct tillader Wi-Fi-enheder, som smartphones, tablet-pc'er eller computere, at oprette trådløse netværkstilslutninger direkte til printeren uden at bruge en trådløs router eller et adgangspunkt. Tilslut printerens HP Wireless Direct-signal på samme måde, som du tilslutter din Wi-Fi-enhed til en nyt trådløst netværk eller et hotspot.

#### **Aktiver HP Wireless Direct**

Aktiver HP webservices og HP's indbyggede webserver (EWS) ved at følge disse trin:

 Tilslut printeren til et netværk, og udskriv en konfigurationsside for at få printerens IP-adresse.

BEMÆRK: Hvis du vil angive IP-adressen manuelt eller konfigurere den automatisk, kan du se "Konfigurer netværksproduktet" i brugervejledningen.

2. Åbn en webbrowser, og indtast IP-adressen i adresselinjen. **Eksempel på** IP-adresse: 192.168.0.1

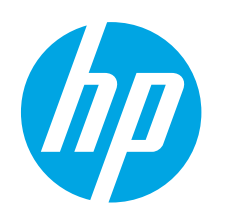

# LaserJet Pro P1100-serieintroductiehandleiding

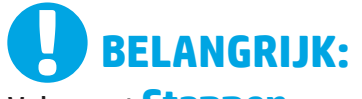

# Volg eerst **Stappen**

**1 - 3** op de poster voor het instellen van de printerhardware en ga vervolgens door met **stap 4** aan de rechterkant. www.hp.com/support/ljp1100series

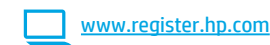

# 4. Eerste keer instellen via het bedieningspaneel

Controleer de LED-status op het bedieningspaneel van de printer voordat u begint met de software-installatie.

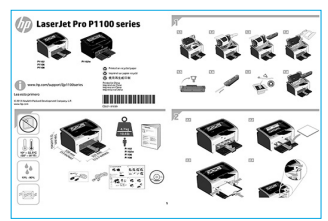

# egint met de Eesti ...... 17 Suomi ...... 19 Latviešu ...... 21 Lietuvių ...... 23 Norsk ...... 25 Português ..... 27

Svenska ..... 29

English..... 1

Francais ...... 3

Català ..... 11

Dansk ..... 13

Nederlands..... 15

# 5. Een verbindingsmethode selecteren en de software-installatie voorbereiden

### USB-verbinding rechtstreeks tussen de printer en de computer

Gebruik een USB-kabel van het type A-naar-B.

#### Windows

- Sluit voor Windows 7 of lager de USB-kabel niet aan voordat u de software hebt geïnstalleerd. Het installatieproces van de software vraagt u om de kabel aan te sluiten als dit nodig is. Start de printer opnieuw op als de installatie vraagt om de kabel aan te sluiten als deze al is aangesloten.
- 2. Ga verder met '6. De software-installatiebestanden zoeken of downloaden.'

OPMERKING: Selecteer tijdens de software-installatie de optie voor Deze computer rechtstreeks met een USB-kabel verbinden.

#### Mac

- 1. Sluit de USB-kabel tussen de computer en de printer aan voordat u de software installeert.
- Ga verder met '6. De software-installatiebestanden zoeken of downloaden.'

# (( )) Een draadloze installatie uitvoeren (alleen voor draadloze -modellen)

Controleer of het draadloze toegangspunt goed functioneert voordat u begint met de installatie. Zorg ervoor dat de printer, router en computer allemaal zijn ingeschakeld en dat de computer op hetzelfde draadloze netwerk is aangesloten als waarop u de printer wilt aansluiten.

Als er geen blauw lampje boven op de printer brandt, gaat u naar **Procedure A**. Als er een blauw lampje boven op de printer brandt, gaat u naar **Procedure B**.

#### **Procedure A**

- Plaats de CD in het CD-ROM station en klik op Install (Installeren). Wanneer het dialoogvenster Printer connections (Printerverbindingen) verschijnt, kiest u Configure to print over the Wireless Network (Configureren om af te drukken via het draadloze netwerk).
- 2. Volg de instructies op het scherm.

#### **Procedure B**

- Plaats de CD in het CD-ROM station en klik op Install (Installeren). Wanneer het dialoogvenster Printer connections (Printerverbindingen) verschijnt, kiest u Connect to a configured Wireless Network printer (Verbinding maken met een geconfigureerde printer op het draadloze netwerk).
- 2. Volg de instructies op het scherm.
- 3. Selecteer de printer die door de software is gedetecteerd. Voer handmatig het IP-adres van de printer in als de printer niet kan worden gedetecteerd door het installatieprogramma.

**OPMERKING:** Druk een configuratiepagina af om het IP-adres van de printer te vinden. Houd op het bedieningspaneel van de printer de knop Annuleren X 5 seconden ingedrukt, en laat vervolgens de knop Annuleren X los om de configuratiepagina af te drukken. Het IP-adres staat vermeld in het gedeelte Netwerkinformatie van de configuratiepagina.

### Het IP-adres handmatig configureren

Zie de gebruikershandleiding voor de printer voor informatie over het handmatig configureren van het IP-adres <u>www.hp.com/support/ljp1100series</u>.

15

# 6. De software-installatiebestanden zoeken of downloaden

# (e) Installeren vanaf de printer-cd

Voor Windows staan de software-installatiebestanden op de cd die bij de printer is geleverd.

Het installatiebestand op de cd bevat een DMG-bestand voor OS X.

### Installatie-instructies

Raadpleeg het bestand met installatie-instructies op de printer-cd voor meer details over de printersoftware.

# 7. De software installeren

#### Windows volledige oplossing

- 1. Plaats de installatie-cd in de cd-lade van de computer.
- 2. Volg de instructies op het scherm. Als u gevraagd wordt om een verbindingstype te selecteren, selecteert u de juiste optie:
  - Configureren om af te drukken via het draadloze netwerk
  - Configureren om af te drukken met USB
  - **LET OP**: Sluit de USB-kabel niet aan totdat het installatieprogramma hierom vraagt.
  - Verbinding maken met een geconfigureerde printer op het draadloze netwerk

#### Alleen voor draadloze modellen

- Druk, wanneer de installatie is voltooid, een configuratiepagina af om te controleren of de printer een SSID-naam heeft. (Houd de knop Annuleren (X) ingedrukt totdat het Klaar-lampje knippert. Laat de knop los om de configuratiepagina af te drukken).
- Koppel de USB-kabel los zodra de installatie is voltooid. Verbind het apparaat met hetzelfde draadloze netwerk als de printer om af te drukken vanaf een telefoon of tablet.

#### Windows basisinstallatie

- 1. Zet de printer aan.
- Koppel de USB-kabel van de printer en de computer los (als u de kabel al hebt aangesloten). Laat de printer aangesloten als deze is aangesloten op uw netwerk.
- 3. Ga naar www.hp.com/support/ljp1100series.
- 4. Selecteer een printer of categorie uit de lijst, klik op **Drivers** en download de installatiesoftware voor de printer.

# 🖵 Downloaden van internet

- 1. Ga naar <u>www.hp.com/support/ljp1100series</u>.
- 2. Selecteer een printer of categorie uit de lijst en klik op **Drivers**.
- 3. Selecteer het besturingssysteem in het vervolgkeuzemenu en klik op **Volgende**.
- 4. Klik op **Driver** en vervolgens op **Download**.
- 5. Volg de instructies op het scherm.

#### **OS X volledige oplossing**

- 1. Open het .dmg-bestand voor software-installatie dat u van internet hebt gedownload.
- Het software-installatieprogramma detecteert de taal van het besturingssysteem en geeft vervolgens het hoofdmenu van het installatieprogramma in dezelfde taal weer.
- 3. Het scherm **Installation Options** (Installatieopties) beschrijft de software die moet worden geïnstalleerd. Klik op de knop **Installeren**.
- Volg de instructies op het scherm om de software te installeren.
   Gebruik aan het einde van het software-installatieproces de HP Utility
- Setup Assistant om printeropties te configureren.

### **OS X basisinstallatie**

Volg deze stappen om basisprinterdrivers te installeren zonder eerst de volledige oplossingssoftware van HP vanaf de cd of de download van **hp.com** uit te voeren:

- 1. Verbind de printer met de computer of netwerk.
- 2. Klik vanuit Systeemvoorkeuren op Printers en scanners.
- 3. Klik op de plusknop [+] linksonder en selecteer **P1100** met de driver AirPrint of HP Printer.

# 🚘 8. Mobiel en draadloos afdrukken (optioneel)

#### 3.1 Het apparaat verbinden met het draadloze netwerk

Verbind het apparaat met hetzelfde draadloze netwerk als de printer om af te drukken vanaf een telefoon of tablet.

Apple iOS-apparaten (AirPrint) Open het document dat moet worden afgedrukt en selecteer het pictogram Action (Actie). Selecteer Print (Afdrukken), selecteer de printer, en selecteer vervolgens Print (Afdrukken).

Nieuwere Android-apparaten (4.4 of nieuwer) Open het document dat moet worden afgedrukt en selecteer de knop **Menu**. Selecteer **Print** (Afdrukken), selecteer de printer, en selecteer **Print** (Afdrukken).

U dient voor sommige apparaten de invoegtoepassings-app van de HP afdrukservice te downloaden in de Google Play Store.

**Oudere Android-apparaten (4.3 of ouder)** Download de HP ePrint-app in de Google Play store.

Windows Phone Download de HP AiO Remote-app in de Windows Store.

### O Meer informatie over mobiel afdrukken

Voor meer informatie over andere opties voor mobiel afdrukken, waaronder extra ePrint-oplossingen, scant u de QR-code of bekijkt u de sectie 'Mobiel afdrukken' van de gebruikershandleiding.

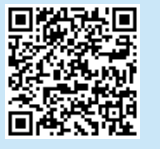

### 8.2 HP Wireless Direct (alleen draadloze -modellen)

Met HP Wireless Direct kunt u direct apparaten met Wi-Fi, zoals smartphones, tablets of computers, direct met de printer verbinden via het draadloze netwerk zonder een draadloze router of toegangspunt te gebruiken. Maak verbinding met het HP Wireless Direct-signaal van de printer op dezelfde manier als hoe u met uw Wi-Fi-apparaat verbinding maakt met een nieuw draadloos netwerk of hotspot.

#### **HP Wireless Direct inschakelen**

Om HP Web Services in te schakelen in de HP Embedded Web Server (EWS), voert u de volgende stappen uit:

- 1. Sluit de printer aan op een netwerk en druk een configuratiepagina af om het IP-adres van de printer te krijgen.
- OPMERKING: Zie 'Het netwerkproduct configureren' in de gebruikershandleiding om het IP-adres handmatig in te stellen of automatisch te configureren.
- 2. Open een webbrowser en voer het IP-adres van de printer in de adresbalk in. **Voorbeeld IP-adres:** 192.168.0.1.

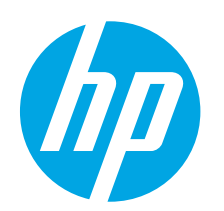

# LaserJet Pro P1100 seeria alustamisjuhend

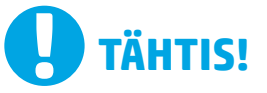

Järgige printeri riistvara seadistuse postri etappe 1–3. seeiärel jätkake paremal 4. etapiga.

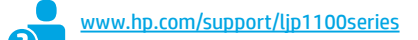

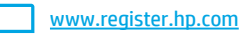

# 4. Algne häälestus juhtpaneelis

Printeri juhtpaneelil kontrollige enne tarkvara installimist LED-tule olekut.

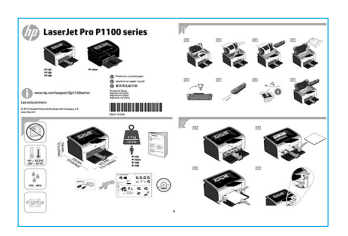

Español ..... 9 Català ..... 11 Dansk ..... 13 Nederlands..... 15 Eesti ..... 17 Suomi ..... 19 Latviešu...... 21 Lietuviu ...... 23 Norsk...... 25 Português ..... 27

English..... 1

Francais ...... 3

Deutsch.....5 Italiano .....7

Svenska ...... 29

# 5. Valige ühendamisviis ja valmistage tarkvara installimiseks ette.

# 🚭 USB-ühendus otse printeri ja arvuti vahel

Kasutage A–B tüüpi USB-kaablit.

#### Windows

- Windows 7 või vanema versiooni korral ärge ühendage USB-kaablit 1 enne tarkvara installimist. Installimistoiming kuvab viiba, et kaabel õigel ajal ühendada. Kui kaabel pole veel ühendatud, taaskäivitage printer siis, kui installimise viip palub kaabli ühendada.
- 2. Jätkake etapiga ...6. Leidke või laadige alla tarkvara installifailid".
- MÄRKUS. Tarkvara installimise käigus tehke vastav valik, et ühendada see arvuti otse USB-kaablit kasutades.

#### Mac

- 1. Ühendage USB-kaabel enne tarkvara installimist arvuti ja printeriga.
- Jätkake etapiga "6. Leidke või laadige alla tarkvara installifailid". 2.

### (( • )) Traadita installimine (ainult traadita võrgu mudelid)

Enne installimise alustamist kontrollige, kas traadita pääsupunkt töötab õigesti. Veenduge, et printer, marsruuter ja arvuti on kõik sisse lülitatud ja arvuti on ühendatud samasse traadita võrku, kuhu soovite printeri ühendada.

Kui pidev sinine tuli printeri pealmisel küljel ei põle, minge **toimingu A juurde**.

Kui printeri pealmisel küljel põleb pidev sinine tuli, minge toimingu B juurde.

#### Toiming A

- 1. Sisestage CD arvuti CD-ROM-draivi ja klõpsake seejärel nuppu Install (Installi). Kui ilmub dialoog Printer connections (Printeri ühendused), valige Configure to print over the Wireless Network (Konfigureeri, et printida traadita võrgu kaudu).
- 2. Järgige ekraanil kuvatavaid juhiseid.

#### **Toiming B**

- 1. Sisestage CD arvuti CD-ROM-draivi ja klõpsake seejärel nuppu Install (Installi). Kui ilmub dialoog Printer connections (Printeri ühendused), valige Connect to a configured Wireless Network printer (Ühenda konfigureeritud traadita võrgu printeriga).
- 2. Järgige ekraanil kuvatavaid juhiseid.
- 3. Valige tarkvaraga tuvastatud printer. Kui printerit ei saa installeriga tuvastada, sisestage installimise jätkamiseks käsitsi printeri IPaadress

**MÄRKUS.** Printige konfiguratsioonileht ja leiate IP-aadressi. Printeri juhtpaneelis vajutage ja hoidke tühistamisnuppu imes 5 sekundit all ia seejärel vabastage konfiguratsioonilehe printimiseks tühistamisnupp X. IP-aadress on konfiguratsioonilehel esitatud võrguteabe jaotises.

#### IP-aadressi käsitsi konfigureerimine

Vaadake printeri kasutusjuhendit, et saada teavet, kuidas IP-aadressi käsitsi konfigureerida www.hp.com/support/ljp1100series.

# 6. Leidke või laadige alla tarkvara installifailid

# 🗭 Installimine printeri CD-lt

Windowsi korral leiate tarkvara installifailid printeriga kaasasolevalt CD-lt. Operatsioonisüsteemi OS X hõlmab CD-lt leitav installerifail DMG-faili.

### Installijuhised

Printeri tarkvara kohta lisateabe saamiseks vaadake printeri CD-l olevat installimise märkuste faili.

# 7. Installige tarkvara

#### Windowsi täislahendus

- 1. Sisestage tarkvara CD arvuti kettaseadmesse.
- Järgige ekraanil kuvatavaid juhiseid. Kui kuvatakse viip ühenduse tüübi 2. valimiseks, tehke sobiv valik.
  - Konfigureerige, et printida traadita võrgu kaudu

  - Konfigureerige, et printida USB-d kasutades ETTEVAATUST! Ärge ühendage USB-kaablit enne, kui tarkvara installiprogramm teil seda teha palub.
  - Ühendage konfigureeritud traadita võrgu printeriga

#### Ainult traadita mudelitel

- Kui installimine on lõpetatud, printige välja konfiguratsioonileht 3. tä veendage, et printeril on SSID-nim. (Vajutage ja hoidke all **tühistamisnuppu** (X), kuni valmisoleku tuli vilgub ja seejärel vabastage see konfiguratsioonilehe printimiseks).
- Kui installimine on lõpetatud, eemaldage USB-kaabel. Telefonist või 4 tahvelarvutist printimiseks ühendage seade samasse traadita võrku.

#### Windowsi tavainstallimine

- Lülitage printer sisse. 1.
- Eemaldage USB-kaabel printerist ja arvutist (kui teil on see juba 2. ühendatud). Kui printer on võrku ühendatud, säilitage ühendus.
- Avage www.hp.com/support/lip1100series. 3.
- 4. Valige loendist printer või kategooria ja klõpsake seejärel valikut **Drivers** (Draiverid) ja laadige seejärel alla printeri installimistarkvara.

# 🕒 Veebist allalaadimine

- 1 Avage www.hp.com/support/lip1100series.
- Valige loendist printer või kategooria ja klõpsake seejärel nuppu **Drivers** 2 (Draiverid).
- Valige rippmenüüst operatsioonisüsteem ja klõpsake seejärel Next (Järgmine). 3
- 4. Klõpsake valikut Driver (Draiver) ja seejärel klõpsake valikut Download (Laadi alla)
- Järgige ekraanil kuvatavaid juhiseid. 5.

#### OS X-i täislahendus

- 1. Käivitage veebist allalaaditud tarkvara installimise dmg-fail.
- 2. Tarkvarainstaller tuvastab operatsioonisüsteemi keele ja kuvab seejärel installiprogrammi peamenüü samas keeles.
- Kuva Installation Options (Installimise valikud) näitab installitava З tarkvara kohta üksikasju. Klõpsake nuppu Install (Installi).
- 4 Tarkvara installimiseks järgige ekraanil kuvatavaid juhiseid.
- Tarkvara installimisprotsessi lõppedes kasutage printerivalikute 5. konfigureerimiseks rakendust HP Utility Setup Assistant.

#### **OS X-i tavaline installimine**

Peamiste prindidraiverite installimiseks ilma HP täislahenduse tarkvara käitamiseta CD-lt või saidilt **hp.com** allalaadimiseta, läbige need etapid.

- Ühendage printer arvuti või võrguga. 1
- Avage System Preferences (Süsteemi eelistused) ja klõpsake valikut 2. Printers and Scanners (Printerid ja skannerid).
- 3. Klõpsake all vasakul olevat plussmärgiga nuppu [+] ja valige P1100, kasutades draiverit nimega AirPrint või HP Printer.

# 8. Mobiilne ja traadita printimine (valikuline)

#### 📘 Seadme ühendamine traadita võrku

Telefonist või tahvelarvutist printimiseks ühendage seade printeriga samasse traadita võrku.

Apple iOS-i seadmed (AirPrint) Avage prinditav üksus ja valige Action (Tegevus). Valige **Print** (Prindi), valige printer ja seejärel valige **Print** (Prindi).

Uuemad Androidi seadmed (4.4 või uuem) Avage prinditav üksus ja valige nupp Menu (Menüü). Valige Print (Prindi), valige printer ja seejärel valige Print (Prindi).

Mõned seadmed nõuavad Google Play poest HP prinditeenuse lisandmooduli rakenduse allalaadimist.

Vanemad Androidi seadmed (4.3 või vanemad) Laadige Google Play'st alla rakendus HP ePrint.

Windows Phone Laadige Windowsi poest alla rakendus HP AiO Remote.

### O Lisateave mobiilse printimise kohta

Muude mobiilsete prindivalikute kohta lisateabe saamiseks (sh täiendavad ePrinti lahendused) skannige QR-koodi või vaadake kasutusjuhendi jaotist "Mobile printing" (Mobiilne printimine).

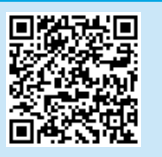

### 8,2 HP Wireless Direct (ainult traadita mudelid)

HP Wireless Direct võimaldab Wi-Fi-funktsiooniga seadmetel luua traadita võrguühendus otse printeriga ilma traadita marsruuteri või pääsupunkti kasutamiseta. Looge ühendus printeri HP traadita otsesignaaliga samal viisil, nagu ühendate Wi-Fi-funktsiooniga seadet uue traadita võrgu või pääsupunktiga.

#### **HP Wireless Directi lubamine**

Lubage HP sardveebiserveris (EWS) HP veebiteenused, toimides järgmiselt.

Ühendage printer võrku ja printige konfiguratsioonileht, et saada 1. printeri IP-aadress.

**MÄRKUS.** IP-aadressi käsitsi seadistamiseks või selle automaatselt konfigureerimiseks vaadake kasutusjuhendi jaotist "Configure the network product" (Võrgutoote konfigureerimine).

Avage veebibrauser ja sisestage IP-aadress aadressireale. IP-aadressi 2. näidis: 192.168.0.1

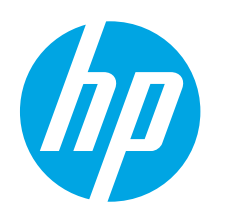

# LaserJet Pro P1100 Series: Aloitusopas

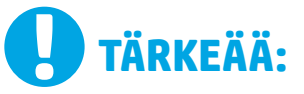

Tee ensin tulostimen laiteasennusjulisteen **kohdat 1–3** ja jatka sitten oikealla olevasta **kohdasta 4**.

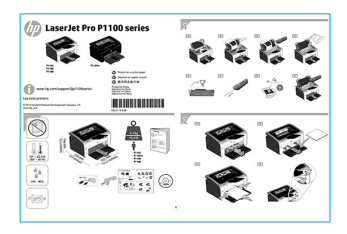

www.hp.com/support/ljp1100series

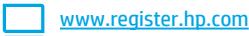

# 4. Ohjauspaneelin alkumääritys

Tarkista LED-merkkivalojen tila tulostimen ohjauspaneelista ennen ohjelmiston asennuksen aloittamista. English..... 1

Français ..... 3

Deutsch......5

Italiano ......7

Español ...... 9

- Català..... 11
- Dansk ..... 13
- Nederlands..... 15
- Eesti ..... 17

### Suomi ..... 19

- Latviešu...... 21
- Lietuvių ..... 23
- Norsk..... 25
- Português ..... 27

Svenska ..... 29

# 5. Liitäntätavan valinta ja ohjelmiston asennuksen valmistelu

### Tulostimen liittäminen tietokoneeseen suoraan USB-kaapelilla

Käytä A-B-tyypin USB-kaapelia.

#### Windows

- Jos käytössä on Windows 7 tai vanhempi, älä liitä USB-kaapelia ennen ohjelmiston asentamista. Asennustoiminto pyytää liittämään kaapelin oikeassa vaiheessa. Jos kaapeli on jo liitetty, käynnistä tulostin uudelleen, kun asennusohjelma pyytää liittämään kaapelin.
- 2. Jatka kohdasta 6. Ohjelmiston asennustiedostojen hakeminen ja lataaminen.
- HUOMAUTUS: valitse ohjelmiston asennuksen aikana Directly connect this computer using a USB cable (Liitä suoraan tähän tietokoneeseen USB-kaapelilla).

#### Mac

- 1. Liitä tulostimen USB-kaapeli tietokoneeseen ennen ohjelmiston asentamista.
- 2. Jatka kohdasta 6. Ohjelmiston asennustiedostojen hakeminen ja lataaminen.

### (()) Langaton asennus (vain langattomat -mallit)

Ennen asennuksen aloittamista tarkista, että langattoman verkon yhteyspiste toimii oikein. Varmista, että tulostin, reititin ja tietokone on kytketty päälle ja että tietokone on liitettynä verkkoon, johon haluat liittää tulostimen.

Jos laitteen yläosassa oleva sininen valo ei pala jatkuvasti, siirry **kohtaan A.** Jos laitteen yläosassa oleva sininen valo palaa jatkuvasti, siirry **kohtaan B**.

#### Kohtaan A

- Aseta CD-levy asemaan ja valitse Install (Asenna). Kun Printer connections (Tulostinliitännät) -valintaikkuna tulee näkyviin, valitse Configure to print over the Wireless Network (Määritä tulostus langattoman verkon kautta).
- 2. Noudata näyttöön tulevia ohjeita.

#### Kohtaan B

- Aseta CD-levy asemaan ja valitse Install (Asenna). Kun Printer connections (Tulostinliitännät) -valintaikkuna tulee näkyviin, valitse Connect to a configured Wireless Network printer (Liitä määritettyyn langattomassa verkossa olevaan tulostimeen).
- 2. Noudata näyttöön tulevia ohjeita.
- Valitse ohjelmiston tunnistama tulostin. Jos asennusohjelma ei tunnista tulostinta, jatka asennusta määrittämällä tulostimen IP-osoite manuaalisesti.

**HUOMAUTUS:** Voit selvittää laitteen IP-osoitteen tulostamalle asetussivun. Voit tulostaa asetussivun painamalla tulostimen ohjauspaneelissa olevaa peruutuspainiketta X 5 sekunnin ajan ja vapauttamalla peruutuspainikkeen X. IP-osoite näkyy asetussivulla verkkoyhteyttä koskevissa tiedoissa.

### O IP-osoitteen määrittäminen manuaalisesti

Lisätietoja IP-osoitteen määrittämisestä manuaalisesti on laitteen käyttöoppaassa osoitteessa <u>www.hp.com/support/lip1100series</u>.

# 6. Ohjelmiston asennustiedostojen hakeminen ja lataaminen

# Asentaminen laitteen mukana toimitetulta CD-levyltä

Windows-ohjelmiston asennustiedostot ovat laitteen mukana toimitetulla CD-levyllä. OS X -asennustiedostot ovat CD-levyllä olevassa DMG-tiedostossa.

# Asennushuomautukset

Lisätietoja tulostimen kanssa käytettävästä ohjelmistosta on laitteen mukana toimitetulla CD-levyllä olevassa asennushuomautustiedostossa.

# 7. Ohjelmiston asentaminen

### Windows (koko ohjelmisto)

- 1. Aseta ohjelmisto-CD tietokoneen CD-asemaan.
- Noudata näyttöön tulevia ohjeita. Kun asennusohjelma pyytää valitsemaan liitäntätyypin, valitse oikea liitäntä:
  - Configure to print over the Wireless Network (Tulostus langattoman verkon kautta)
  - Configure to print using USB (Tulostus USB-liitännän kautta) MUISTUTUS: Älä liitä USB-kaapelia ennen kuin asennusohjelma kehottaa liittämään kaapelin.
  - Connect to a configured Wireless Network Printer (Yhdistä määritettyyn langattomassa verkossa olevaan tulostimeen)

#### Vain langattomat mallit

- Kun asennus on valmis, tulosta määrityssivu ja varmista, että tulostimella on SSID-nimi. (Voit tulostaa asetussivun painamalla Cancel (Peruuta, X) painiketta, kunnes Valmis-valo vilkkuu, ja vapauttamalla sitten painikkeen.)
- Kun asennus on valmis, irrota USB-kaapeli. Jos haluat tulostaa puhelimesta tai tabletista, yhdistä puhelin tai tabletti samaan langattomaan verkkoon tulostimen kanssa.

# Perusasennus Windows-järjestelmään

- 1. Kytke tulostin päälle.
- Irrota USB-kaapeli sekä tulostimesta että tietokoneesta, jos olet jo liittänyt sen. Jos tulostin on liitetty verkkoon, jätä kaapeli paikalleen.
- 3. Siirry osoitteeseen <u>www.hp.com/support/ljp1100series</u>
- 4. Valitse tulostin tai luokka luettelosta, valitse **Drivers** (Ohjaimet) ja lataa tulostimen asennusohjelmisto.

# 🖞 Lataaminen verkosta

- 1. Siirry osoitteeseen <u>www.hp.com/support/ljp1100series</u>.
- 2. Valitse tulostin tai luokka luettelosta ja valitse sitten **Drivers** (Ohjaimet).
- Valitse käytössä oleva käyttöjärjestelmä avattavasta luettelosta ja valitse Next (Seuraava).
- 4. Valitse **Driver** (Ohjain) ja valitse sitten **Download** (Lataa).
- 5. Noudata näyttöön tulevia ohjeita.

# OS X (koko ohjelmisto)

- 1. Käynnistä verkosta ladattu asennustiedosto (.dmg).
- Ohjelmiston asennusohjelma tunnistaa käyttöjärjestelmän kielen ja ohjelmiston päävalikko avautuu kyseisellä kielellä.
- 3. Asennettavan ohjelmiston tiedot näkyvät **Installation Options** (Asennusvalinnat) -kohdassa. Napsauta **Install** (Asenna) -painiketta.
- Asenna ohjelmisto näytössä näkyvien ohjeiden mukaan.
- Voit määrittää tulostimen valinnat ohjelmiston asennuksen lopussa HP Utility Setup Assistant -apuohjelmalla.

# Perusasennus OS X -järjestelmään

Voit asentaa tulostustoimintojen perusohjaimet CD-levyltä tai **hp.com**sivustosta ladatusta asennustiedostosta käynnistämättä varsinaista HP-ohjelmistoa noudattamalla seuraavia ohjeita:

- 1. Liitä tulostin tietokoneeseen tai verkkoon.
- 2. Valitse **System Preferences** (Järjestelmäasetukset) ja valitse **Printers and Scanners** (Tulostimet ja skannerit).
- 3. Napsauta alhaalla vasemmalla olevaa plus-painiketta [+], valitse **P1100** ja valitse ohjaimeksi AirPrint tai HP Printer (HP-tulostin).

# 📮 8. Langaton tulostus ja tulostus mobiililaitteista (valinnainen)

### 🚹 Laitteen liittäminen langattomaan verkkoon

Jos haluat tulostaa puhelimesta tai tabletista, yhdistä puhelin tai tabletti samaan langattomaan verkkoon tulostimen kanssa.

Apple iOS -laitteet (AirPrint) Avaa tulostettava kohde ja valitse Action (Toiminto) -kuvake. Valitse Print (Tulosta), valitse tulostin ja valitse sitten Print (Tulosta).

Uudet Android-laitteet (4.4 tai uudempi) Avaa tulostettava kohde ja paina Menu (Valikko) -painiketta. Valitse Print (Tulosta), valitse tulostin ja valitse Print (Tulosta).

Jotkin laitteet edellyttävät HP Print Service -laajennuksen lataamista Google Play -kaupasta.

Vanhat Android-laitteet (4.3 tai vanhempi) Lataa HP ePrint -sovellus Google Play -kaupasta.

Windows Phone Lataa HP AiO Remote -sovellus Windows-kaupasta.

# O Lisätietoja mobiililaitteista tulostamisesta

Voit lukea lisätietoja muista mobiilitulostusvaihtoehdoista ja muista ePrintratkaisuista skannaamalla QR-koodin tai tutustumalla käyttöoppaan mobiilitulostusta käsittelevään osaan.

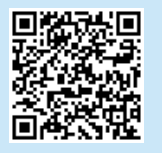

### 8.2 HP Wireless Direct (vain langattomat -mallit)

HP Wireless Direct -tekniikan avulla laitteet, joissa on langaton verkkoyhteys, kuten älypuhelimet, tabletit ja tietokoneet, voivat muodostaa langattoman verkkoyhteyden suoraan tulostimeen käyttämättä langatonta reititintä tai yhdyspistettä. Yhteys tulostimen HP Wireless Direct -verkkoon muodostetaan samalla tavalla kuin laitteella muodostetaan yhteys muihin langattomiin verkkoihin.

#### HP Wireless Direct -yhteyden ottaminen käyttöön

Ota HP-verkkopalvelut käyttöön HP:n sulautetussa Web-palvelimessa (EWS) seuraavasti:

- Liitä tulostin verkkoon ja selvitä tulostimen IP-osoite tulostamalla asetussivu.
- HUOMAUTUS: Jos haluat määrittää IP-osoitteen manuaalisesti tai automaattisesti, katso laitteen verkkoon määrittämistä koskevat kohdat käyttöoppaasta.
- Avaa selain ja kirjoita IP-osoite osoiteriville. Esimerkki IP-osoitteesta: 192.168.0.1.

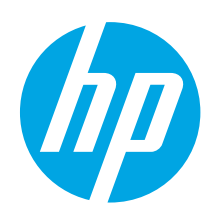

# LaserJet Pro P1100 sērijas darba sākšanas rokasgrāmata

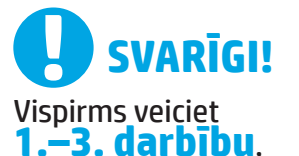

kas minētas printera aparatūras iestatīšanas instrukcijā, un pēc tam turpiniet, izpildot labajā pusē norādīto **4. darbību**.

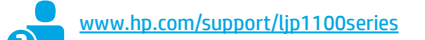

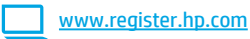

# 4. Sākotnējā iestatīšana vadības panelī

Pirms programmatūras instalēšanas pārbaudiet LED statusu printera vadības panelī.

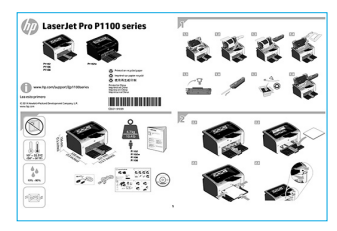

English..... 1

Francais ...... 3

Deutsch..... 5 Italiano...... 7

Svenska ..... 29

# 5. Atlasiet savienojuma metodi un sagatavojieties programmatūras instalēšanai

### Tiešais USB savienojums starp printeri un datoru

Izmantojiet A vai B tipa USB kabeli.

#### Windows

- Operētājsistēmā Windows 7 vai vecākā versijā nepievienojiet USB kabeli pirms programmatūras instalēšanas. Instalācijas procesa laikā pareizajā brīdī tiks parādīts uzaicinājums pievienot kabeli. Ja kabelis jau ir pievienots, restartējiet printeri, kad instalācijas laikā redzat uzaicinājumu pievienot kabeli.
- 2. Pārejiet pie darbības "6. Atrodiet vai lejupielādējiet programmatūras instalācijas failus".

PIEZĪME. Programmatūras instalācijas laikā atlasiet opciju Tiešs savienojums ar šo datoru, izmantojot USB kabeli.

#### Mac

- 1. Pirms programmatūras instalēšanas savienojiet datoru un printeri, izmantojot USB kabeli.
- Pārejiet pie darbības "6. Atrodiet vai lejupielādējiet programmatūras instalācijas failus".

# (( )) Bezvadu instalācijas veikšana (tikai bezvadu modeliem)

Pirms instalācijas sākšanas pārliecinieties, ka bezvadu piekļuves punkts darbojas pareizi. Pārliecinieties, ka printeris, maršrutētājs un dators ir ieslēgti un ka dators ir pievienots tam bezvadu tīklam, ar kuru vēlaties savienot printeri.

Ja printera augšpusē izvietotais zilais indikators nav iedegts, izpildiet **procedūru A**.

Ja ierīces augšpusē izvietotais zilais indikators ir iedegts, izpildiet procedūru B.

#### Procedūra A

- Ielieciet kompaktdisku CD-ROM diskdzini un pēc tam noklikšķiniet uz Install (Instalēt). Kad tiek atvērts dialoglodziņš Printer connections (Printera savienojumi), izvēlieties Configure to print over the Wireless Network (Konfigurācija drukāšanai bezvadu tīklā).
- 2. Izpildiet ekrānā redzamās instrukcijas.

#### Procedūra B

- Ielieciet kompaktdisku CD-ROM diskdzini un pēc tam noklikšķiniet uz Install (Instalēt). Kad tiek atvērts dialoglodziņš Printer connections (Printera savienojumi), izvēlieties Connect to a configured Wireless Network printer (Savienojuma izveide ar konfigurētu bezvadu tīkla printeri).
- 2. Izpildiet ekrānā redzamās instrukcijas.
- Izvēlieties programmatūras noteikto printeri. Ja instalētājs nevar noteikt printeri, manuāli ievadiet printera IP adresi, lai turpinātu instalāciju.

PIEZĪME. Izdrukājiet konfigurācijas lapu, lai atrastu printera IP adresi. Printera vadības panelī nospiediet un turiet nospiestu atcelšanas X pogu 5 sekundes, un pēc tam atlaidiet atcelšanas X pogu, lai drukātu konfigurācijas lapu. IP adrese ir norādīta konfigurācijas lapas tīkla informācijas sadaļā.

### O Manuāla IP adreses konfigurācija

Informāciju par IP adreses konfigurāciju manuāli skatiet printera lietotāja rokasgrāmatā <u>www.hp.com/support/lip1100series</u>.

# 6. Atrodiet vai lejupielādējiet programmatūras instalācijas failus.

# 🧭 Instalācija no printera kompaktdiska

Operētājsistēmai Windows programmatūras instalācijas faili ir pieejami kompaktdiskā, kas ir iekļauts printera komplektācijā.

Operētājsistēmai OS X kompaktdiskā pieejamajā instalētāja failā ir ietverts DMG fails.

# Instalēšanas piezīmes

Papildinformāciju par printera programmatūru skatiet printera kompaktdiskā pieejamajā failā Instalēšanas piezīmes.

# 7. Instalējiet programmatūru

### Pilnais risinājums operētājsistēmai Windows

- 1. Datora kompaktdisku teknē ievietojiet programmatūras kompaktdisku.
- Sekojiet ekrānā redzamajām instrukcijām. Kad saņemat uzaicinājumu izvēlēties savienojuma veidu, atlasiet atbilstošo opciju.
  - Konfigurācija drukāšanai bezvadu tīklā
  - Konfigurācija drukāšanai no USB
  - UZMANĪBU! Nepievienojiet USB kabeli, iekams instalēšanas programmā nav redzams atbilstošs uzaicinājums.
  - Savienojuma izveide ar konfigurētu bezvadu tīkla printeri

#### Tikai bezvadu modeļiem

- Kad instalēšana ir pabeigta, izdrukājiet konfigurācijas lapu, lai pārliecinātos, vai printerim ir SSID nosaukums. (Nospiediet un turiet pogu Cancel (X) Drivers (Draiveri), līdz nomirgo gatavības indikators, un pēc tam atlaidiet to, lai drukātu konfigurācijas lapu).
- Kad instalācija ir pabeigta, atvienojiet USB kabeli. Lai drukātu no tālruņa vai planšetdatora, pievienojiet ierīci tam bezvadu tīklam, ar kuru ir savienots printeris.

### Pamata instalācija operētājsistēmā Windows

- 1. Ieslēdziet printeri.
- Atvienojiet USB kabeli no printera un datora (ja tie jau ir savienoti). Ja printeris ir savienots ar jūsu tīklu, neatvienojiet to.
- 3. Atveriet www.hp.com/support/ljp1100series.
- Sarakstā izvēlieties printeri vai kategoriju, noklikšķiniet uz Drivers (Draiveri) un pēc tam lejupielādējiet printera instalācijas programmatūru.

# 🕎 Lejupielāde no tīmekļa vietnes

- 1. Atveriet <u>www.hp.com/support/ljp1100series</u>.
- Sarakstā izvēlieties printeri vai kategoriju un pēc tam noklikšķiniet uz Drivers (Draiveri).
- Nolaižamajā izvēlnē atlasiet operētājsistēmu un pēc tam noklikšķiniet uz Next (Tālāk).
- Noklikšķiniet uz Driver (Draiveris) un pēc tam noklikšķiniet uz Download (Lejupielādēt).
- 5. Sekojiet ekrānā redzamajām instrukcijām.

### Pilnais risinājums operētājsistēmai OS X

- Palaidiet programmatūras instalācijas .dmg failu, ko lejupielādējāt no tīmekļa.
- Programmatūras instalētājs nosaka operētājsistēmas valodu un pēc tam parāda instalācijas programmas galveno izvēlni tajā pašā valodā.
- Ekrānā Installation Options (Instalācijas opcijas) ir redzama detalizēta informācija par instalējamo programmatūru. Noklikšķiniet uz pogas Install (Instalēt).
- 4. Izpildiet ekrānā redzamās instrukcijas, lai instalētu programmatūru.
- Programmatūras instalācijas procesa beigās izmantojiet HP Utility Setup Assistant (HP utilītu iestatīšanas asistentu), lai konfigurētu printera opcijas.

### Pamata instalācija operētājsistēmā OS X

Lai instalētu pamata drukas draiverus, nepalaižot HP pilna risinājuma programmatūru no kompaktdiska vai **hp.com** lejupielādes, izpildiet tālāk minētās darbības.

- 1. Savienojiet printeri ar datoru vai tīklu.
- Atveriet System Preferences (Sistēmas preferences) un noklikšķiniet uz Printers and Scanners (Printeri un skeneri).
- Noklikšķiniet uz plus pogas [+] apakšējā kreisajā pusē un atlasiet P1100, izmantojot draiveri ar nosaukumu AirPrint vai HP Printer.

# 📮 8. Mobilā un bezvadu drukāšana (pēc izvēles)

# 3.1 Ierīces savienošana ar bezvadu tīklu

Lai drukātu no tālruņa vai planšetdatora, pievienojiet ierīci tam bezvadu tīklam, ar kuru ir savienots printeris.

Apple iOS ierīces(AirPrint). Atveriet vienumu, ko vēlaties drukāt, un atlasiet darbību ikonu. Atlasiet **Print** (Drukāšana), izvēlieties printeri un pēc tam atlasiet **Print** (Drukāt).

Jaunākas Android ierīces (4.4 vai jaunākas versijas). Atveriet vienumu, ko vēlaties drukāt, un atlasiet pogu **Menu** (Izvēlne). Atlasiet **Print** (Drukāšana), izvēlieties printeri un atlasiet **Print** (Drukāt).

Dažās ierīcēs var būt nepieciešams lejupielādēt spraudni HP Print Service no Google Play veikala.

Vecākas Android ierīces (4.3 vai vecākas versijas). Lejupielādējiet lietojumprogrammu HP ePrint no Google Play veikala.

Windows Phone. Lejupielādējiet lietojumprogrammu HP AiO Remote no Windows veikala.

# O Papildinformācija par mobilo drukāšanu

Lai uzzinātu vairāk par citām mobilās drukāšanas iespējām, tostarp papildu ePrint risinājumiem, noskenējiet QR kodu vai skatiet lietotāja rokasgrāmatas sadaļu "Mobilā drukāšana".

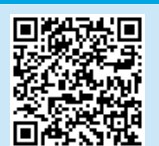

### 8,2 HP Wireless Direct (tikai bezvadu modeļiem)

HP Wireless Direct ļauj izveidot tiešu savienojumu starp Wi-Fi atbalstošām ierīcēm, piemēram, viedtālruņiem, planšetdatoriem vai datoriem, ar printeri, izmantojot bezvadu maršrutētāju vai piekļuves punktu. Izveidojiet savienojumu ar printera HP tiešo bezvadu signālu tāpat, kā veidojat savienojumu starp Wi-Fi atbalstošu ierīci un jaunu bezvadu tīklu vai tīklāju.

#### lespējojiet HP Wireless Direct

Lai iespējotu HP tīmekļa pakalpojumus HP iegultajā tīmekļa serverī (EWS), rīkojoties šādi:

- Pievienojiet printeri tīklam un izdrukājiet konfigurācijas lapu, lai iegūtu printera IP adresi.
- PIEZĪME. Lai iestatītu IP adresi manuāli vai konfigurēt automātiski, skatiet lietotāja rokasgrāmatas sadaļu "Tīkla izstrādājumu konfigurēšana".
- 2. Atveriet tīmekļa pārlūkprogrammu un adreses rindiņā ievadiet printera IP adresi. **IP adreses piemērs:** 192.168.0.1.

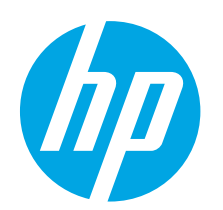

# "LaserJet Pro P1100 series" darbo pradžios vadovas

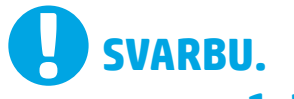

Pirmiausia atlikite **1–3 veiksmus** spausdintuvo

aparatinės įrangos sąrankos plakate, tada pereikite prie **4 veiksmo** dešinėje.

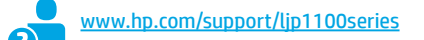

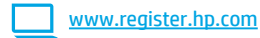

# 4. Pradinė sąranka valdymo skydelyje

Prieš pradėdami diegti programinę įrangą, patikrinkite LED būseną spausdintuvo valdymo skydelyje.

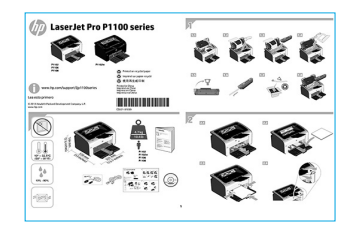

Latviešu...... 21 Lietuvių ..... 23 Norsk..... 25

English..... 1

Français ..... 3 Deutsch..... 5 Italiano ..... 7 Español ..... 9

Català ..... 11

Dansk ..... 13

Nederlands..... 15

Eesti ..... 17

Suomi ..... 19

Português ..... 27

Svenska ..... 29

# 5. Jungimo būdo pasirinkimas ir pasiruošimas diegti programinę įrangą

# USB ryšys tiesiogiai tarp spausdintuvo ir kompiuterio

Naudokite "A-to-B" tipo USB kabelį.

#### "Windows"

- Jei naudojatės "Windows 7" arba senesne versija, prieš diegdami programinę įrangą neprijunkite USB kabelio. Diegiant raginama prijungti kabelį tinkamu metu. Jei kabelis jau prijungtas, iš naujo paleiskite spausdintuvą, kai diegiant raginama prijungti kabelį.
- Pereikite prie "6. Programinės įrangos diegimo failų radimas arba atsisiuntimas".
- PASTABA. Diegdami programinę įrangą pasirinkite parinktį "Directly connect this computer using a USB cable" (Jungti tiesiogiai prie šio kompiuterio naudojant USB kabelį).

#### "Mac"

- Prieš diegdami programinę įrangą, sujunkite kompiuterį ir spausdintuvą USB kabeliu.
- Pereikite prie "6. Programinės įrangos diegimo failų radimas arba atsisiuntimas".

# (( )) Atlikite belaidį diegimą (tik belaidžiuose modeliuose)

Prieš pradėdami diegti patikrinkite, ar belaidis prieigos taškas veikia tinkamai. Įsitikinkite, kad spausdintuvas, maršruto parinktuvas ir kompiuteris yra įjungti ir kad kompiuteris yra prijungtas prie to paties belaidžio tinklo, prie kurio norite prijungti spausdintuvą.

Jei spausdintuvo viršuje nedega vienodos mėlynos spalvos šviesa, pereikite į **A procesą**.

Jei spausdintuvo viršuje dega vienodos mėlynos spalvos šviesa, pereikite į **B procesą**.

#### A procesas

- Įdėkite kompaktinį diską į kompaktinių diskų įrenginį, tada spustelėkite "Install" (Diegti). Kai atidaromas dialogo langas "Printer connections" (Spausdintuvo jungimas), pasirinkite "Configure to print over the Wireless Network" (Konfigūruoti spausdinti belaidžiu tinklu).
- 2. Vykdykite nurodymus ekrane.

#### **B** procesas

- Įdėkite kompaktinį diską į kompaktinių diskų įrenginį, tada spustelėkite "Install" (Diegti). Kai atidaromas dialogo langas Printer connections (Spausdintuvo ryšiai), pasirinkite Connect to a configured Wireless Network printer (Prisijungti prie sukonfigūruoto belaidžio tinklo spausdintuvo).
- 2. Vykdykite nurodymus ekrane.
- Pasirinkite programinės įrangos aptiktą spausdintuvą. Jei spausdintuvo negali aptikti diegimo programa, įveskite spausdintuvo IP adresą rankiniu būdu, kad tęstumėte diegimą.

PASTABA. Išspausdinkite konfigūracijos puslapį ir raskite spausdintuvo IP adresą. Spausdintuvo valdymo skydelyje paspauskite ir 5 sekundes palaikykite atšaukimo X mygtuką, tada atleiskite atšaukimo X mygtuką, kad išspausdintumėte konfigūracijos puslapį. IP adresas nurodytas konfigūracijos puslapio dalyje "Network Information" (Tinklo informacija).

### 🚯 IP adreso konfigūravimas rankiniu būdu

Informacijos, kaip konfigūruoti IP adresą rankiniu būdu, žr. <u>www.hp.com/support/ljp1100series</u>.

# 6. Programinės įrangos diegimo failų radimas arba atsisiuntimas

# 🥑 Diegimas iš spausdintuvo kompaktinio disko

"Windows" skirtos programinės įrangos diegimo failai yra pateikti kompaktiniame diske, kuris pridedamas prie spausdintuvo.

"OS X" skirtame kompaktiniame diske esančiame diegimo programos faile yra DMG failas.

# Diegimo pastabos

Daugiau informacijos apie spausdintuvo programinę įrangą rasite spausdintuvo kompaktiniame diske esančiame faile "Install notes" (Diegimo pastabos).

# 7. Programinės įrangos diegimas

# "Windows" visų funkcijų diegimo sprendimas

- Idėkite programinės įrangos kompaktinį diską į kompiuterio kompaktinių diskų dėklą.
- Vadovaukitės ekrane pateikiamomis instrukcijomis. Kai būsite paraginti pasirinkti jungimo tipą, pasirinkite reikiamą parinktį.
  - "Configure to print over the Wireless Network" (Konfigūruoti spausdinti belaidžiu tinklu).
  - "Configure to print using USB" (Konfigūruoti spausdinti naudojant USB) [SPĖJIMAS! Nejunkite USB kabelio, kol to padaryti neparagins diegimo programa.
  - "Connect to a configured Wireless Network Printer" (Prisijungti prie sukonfigūruoto belaidžio tinklo spausdintuvo).

#### Tik belaidžiams modeliams

- Baigę diegti išspausdinkite konfigūracijos puslapį ir įsitikinkite, kad spausdintuvas turi SSID pavadinimą. (Paspauskite ir palaikykite atšaukimo (X) mygtuką, kol pradės mirksėti pasirengimo lemputė, tada atleiskite jį, kad išspausdintumėte konfigūracijos puslapį).
- Kai diegimas baigiamas, atjunkite USB kabelį. Norėdami spausdinti iš telefono ar planšetinio kompiuterio, prijunkite įrenginį prie to paties belaidžio tinklo kaip spausdintuvas.

### "Windows" pagrindinių funkcijų diegimas

- 1. Jjunkite spausdintuvą.
- Atjunkite USB kabeli nuo spausdintuvo ir kompiuterio (jei jis prijungtas). Jei spausdintuvas prijungtas prie tinklo, palikite jį prijungtą.
- 3. Eikite j www.hp.com/support/ljp1100series.
- Pasirinkite spausdintuvą arba kategoriją sąraše, tada spustelėkite "Drivers" (Tvarkyklės) ir atsisiųskite spausdintuvo diegimo programinę įrangą.

# 🖵 Atsisiuntimas iš interneto

- 1. Eikite į www.hp.com/support/ljp1100series.
- Sąraše pasirinkite spausdintuvą arba kategoriją, tada spustelėkite "Drivers" (Tvarkyklės).
- Išskleidžiamajame meniu pasirinkite operacinę sistemą ir spustelėkite "Next" (Toliau).
- 4. Spustelėkite "Driver" (Tvarkyklė), tada spustelėkite "Download" (Atsisiųsti).
- 5. Vadovaukitės ekrane pateikiamomis instrukcijomis.

### "OS X" visų funkcijų diegimo sprendimas

- 1. Paleiskite programinės įrangos diegimo .dmg failą, kurį atsisiuntėte iš interneto.
- Programinės įrangos diegimo programa aptinka operacinės sistemos kalbą, tada parodomas diegimo programos pagrindinis meniu ta kalba.
- Ekrane "Installation Options" (Diegimo parinktys) nurodoma reikiama įdiegti programinė įranga. Spustelėkite mygtuką "Install" (Diegti).
- 4. Laikykitės ekrane pateiktų nurodymų ir įdiekite programinę įrangą.
- Programinės įrangos diegimo proceso pabaigoje naudodami "HP Utility Setup Assistant" sukonfigūruokite spausdintuvo parinktis.

# "OS X" pagrindinių funkcijų diegimas

Norėdami įdiegti pagrindines spausdintuvo tvarkykles nepaleisdami HP visų funkcijų diegimo sprendimo programinės įrangos iš kompaktinio disko arba **hp.com** atsisiuntimo paketo, atlikite toliau nurodytus veiksmus.

- 1. Prijunkite spausdintuvą prie kompiuterio arba tinklo.
- Dalyje "System Preferences" (Sistemos nuostatos) spustelėkite "Printers and Scanners" (Spausdintuvai ir skaitytuvai).
- 3. Apatinėje kairiojoje dalyje spustelėkite mygtuką [+], tada pasirinkite **P1100** naudodami tvarkyklę, pavadintą "AirPrint" arba "HP Printer".

# 8. Spausdinimas naudojant mobiliuosius įrenginius ir belaidis spausdinimas (pasirinktinis)

# 3.1 Prijunkite įrenginį prie belaidžio tinklo

Norėdami spausdinti iš telefono arba planšetinio kompiuterio, prijunkite įrenginį prie to paties belaidžio tinklo kaip spausdintuvas.

"Apple iOS" įrenginiai ("AirPrint") Atidarykite norimą spausdinti elementą ir pasirinkite piktogramą "Action" (Veiksmas). Pasirinkite "Print" (Spausdinti), pasirinkite spausdintuvą, tada pasirinkite "Print" (Spausdinti). Naujesni "Android" įrenginiai (4.4 arba naujesnė versija) Atidarykite norimą spausdinti elementą, tada pasirinkite Menu (Meniu) mygtuką.

Pasirinkite "**Print**" (Spausdinti), pasirinkite spausdintuvą, tada pasirinkite "**Print**" (Spausdinti).

Naudojant kai kuriuos įrenginius reikia atsisiųsti papildomą programą "HP Print Service" iš parduotuvės "Google Play".

Senesni "Android" įrenginiai (4.3 arba senesnė versija) Atsisiųskite programą "HP ePrint" iš parduotuvės "Google Play".

"Windows Phone" Atsisiųskite programą "HP AiO Remote" iš "Windows" parduotuvės.

### Sužinokite daugiau apie spausdinimą naudojant mobiliuosius įrenginius

Norėdami gauti daugiau informacijos apie kitas spausdinimo naudojant mobiliuosius įrenginius parinktis, įskaitant papildomus "ePrint" sprendimus, nuskaitykite QR kodą arba žr. vartotojo vadovo skyrių "Spausdinimas naudojant mobiliuosius įrenginius".

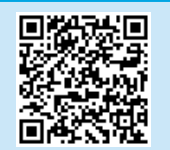

# 8.2 "HP Wireless Direct" (tik belaidžiai modeliai)

"HP Wireless Direct" leidžia "Wi-Fi" palaikantiems įrenginiams, pvz., išmaniesiems telefonams, planšetiniams arba staliniams kompiuteriams, užmegzti belaidžio tinklo ryšį tiesiogiai su spausdintuvu nenaudojant belaidžio maršruto parinktuvo arba prieigos taško. Prijunkite spausdintuvą prie "HP Wireless Direct" signalo taip pat, kaip prijungiate "Wi-Fi" palaikantį įrenginį prie naujo belaidžio tinklo arba viešosios prieigos taško.

#### "HP Wireless Direct" jjungimas

ljunkite "HP Web Services" HP integruotame tinklo serveryje (EWS) atlikdami toliau nurodytus veiksmus.

1. Prijunkite spausdintuvą prie tinklo ir išspausdinkite konfigūracijos puslapį, kad gautumėte IP adresą.

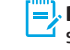

- PASTABA. Norėdami nustatyti IP adresą rankiniu būdu arba sukonfigūruoti jį automatiškai, žr. vartotojo vadovo skyrių "Tinklo gaminio konfigūravimas".
- Atidarykite interneto naršyklę ir įveskite spausdintuvo IP adresą į adreso eilutę. Pavyzdinis IP adresas: 192.168.0.1.

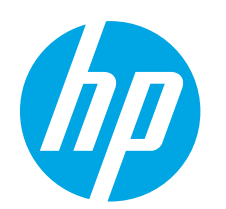

# Startveiledning for LaserJet Pro P1100-serien

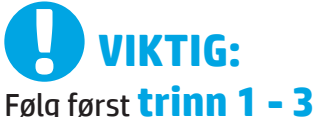

på plakaten for oppsett av skrivermaskinvare, og fortsett deretter med **trinn 4** til høyre.

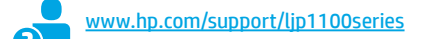

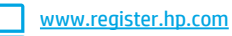

# 4. Første oppstart på kontrollpanelet

Kontroller LED-statusen på skriverens kontrollpanel før du starter programvareinstallasjonen.

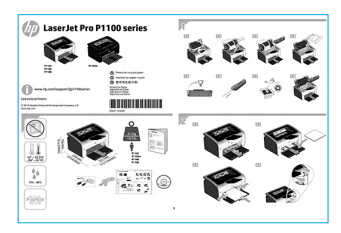

Dansk ...... 13 Nederlands..... 15 2n. Eesti ...... 17 Suomi ...... 19 Latviešu ...... 21 Lietuvių ...... 23 Norsk ...... 25 Português ..... 27

Svenska ..... 29

English..... 1

Français ..... 3 Deutsch..... 5 Italiano ..... 7 Español ..... 9

Català ..... 11

# 5. Velg en tilkoblingsmetode og gjør alt klart for programvareinstallasjon

### USB-tilkobling direkte mellom skriveren og datamaskinen

Bruk en USB-kabel av typen A til B.

#### Windows

- For Windows 7 eller eldre, ikke koble til USB-kabelen før du installerer programvaren. Installasjonsprosessen ber om at du kobler til kabelen når det er nødvendig. Hvis kabelen er tilkoblet allerede, starter du skriveren på nytt når installasjonsprosessen ber om at du kobler til kabelen.
- 2. Fortsett til 6. Finn eller last ned programvareinstallasjonsfiler.
- HERK: Under programvareinstallasjonen, velger du alternativet Koble denne skriveren til direkte med en USB-kabel.

#### Mac

- 1. Koble til USB-kabelen mellom datamaskinen og skriveren før du installerer programvaren.
- 2. Fortsett til 6. Finn eller last ned programvareinstallasjonsfiler.

### (( )) Utføre en trådløs installasjon (bare de trådløse -modellene)

Før du starter installasjonen må du bekrefte at det trådløse tilgangspunkter fungerer som det skal. Kontroller at skriveren, ruteren og datamaskinen er slått på, og at datamaskinen er koblet til det samme trådløse nettverket du vil koble skriveren til.

Hvis det ikke lyser kontinuerlig blått øverst på skriveren går du til **Prosess A**.

Hvis det lyser kontinuerlig blått øverst på skriveren, går du til **Prosess B**.

#### **Process A**

- Sett CD en inn i CD-ROM-stasjonen, og klikk deretter på Installer. Når dialogboksen Skrivertilkoblinger vises, velger du Konfigurer for utskrift via det trådløse nettverket.
- 2. Følg instruksjonene på skjermen.

#### **Process B**

- 1. Sett CD en inn i CD-ROM-stasjonen, og klikk deretter på **Installer**. Når **dialogboksen Skrivertilkoblinger** vises, velger du **Koble til en konfigurert trådløs nettverksskriver**.
- 2. Følg instruksjonene på skjermen.
- 3. Velg skriveren som programvaren finner. Hvis installasjonsprogrammet ikke finner skriveren, skriver du inn skriverens IP-adresse manuelt for å fortsette installasjonen.

 MERK: Skriv ut en konfigurasjonsside for å finne skriverens IPadresse. På skriverens kontrollpanel holder du inne Avbryt-knappen X i fem sekunder, slipp deretter Avbryt-knappen X for å skrive ut konfigurasjonssiden. IP-adressen finnes i delen Nettverksinformasjon på konfigurasjonssiden.

#### O Konfigurere IP-adressen manuelt

Se brukerhåndboken for skriveren for å få informasjon om hvordan du konfigurerer IP-adressen manuelt <u>www.hp.com/support/ljp1100series</u>.

# 6. Finne eller laste ned programvareinstallasjonsfilene

# 🥑 Installer fra skriver-CDen

For Windows finnes programvareinstallasjonsfilene på CDen som fulgte med skriveren.

For OS X omfatter installasjonsfilene på CDen en DMG-fil.

### Installasjonsmerknader

Hvis du vil ha mer informasjon om programvaren for skriveren, kan du se filen Installasjonsmerknader på skriver-CDen.

# 7. Installere programvaren

### Komplett løsning for Windows

- 1. Sett programvare-CDen inn i CD-stasjonen på datamaskinen.
- Følg instruksjonene på skjermen. Når du blir bedt om å velge en tilkoblingstype, velger du det aktuelle valget:
  - Konfigurer for utskrift via det trådløse nettverket
  - Konfigurer for utskrift ved hjelp av USB
  - FORSÍKTIG: Ikke koble til USB-kabelen før installasjonsprogrammet ber deg om å gjøre det.
  - Koble til en konfigurert trådløs nettverksskriver

#### Bare for trådløse modeller

- Når installeringen er fullført, skriver du ut en konfigurasjonsside for å kontrollere at skriveren har et nettverksnavn (SSID). (Trykk og hold inne Avbryt-knappen (X) til Klar-lampen blinker. Deretter slipper du knappen for å skrive ut en konfigurasjonsside).
- Når installeringen er fullført, kobler du fra USB-kabelen. Hvis du skrive ut fra en telefon eller et nettbrett, kobler du enheten til det samme trådløse nettverket som skriveren.

#### Grunnleggende installasjon for Windows

- 1. Slå på skriveren
- Koble USB-kabelen fra både skriveren og datamaskinen (hvis den er tilkoblet). Hvis skriveren er koblet til nettverket ditt, lar du den forbli tilkoblet.
- 3. Gå til www.hp.com/support/ljp1100series.
- 4. Velg en skriver eller en kategori fra listen, klikk på **Drivere**, og last deretter ned installasjonsprogramvaren for skriveren.

# 🍚 Last ned fra Internett

- 1. Gå til <u>www.hp.com/support/ljp1100series</u>.
- 2. Velg en skriver eller en kategori fra listen, og klikk deretter på **Drivere**.
- 3. Velg operativsystemet fra nedtrekksmenyen, og klikk deretter på **Neste**.
- 4. Klikk på **Driver**, og deretter **Last ned**.
- 5. Følg instruksjonene på skjermen.

### Komplett løsning for OS X

- 1. Kjør .dmg-filen som du lastet ned fra Internett.
- 2. Installeringsprogrammet registrerer språket på operativsystemet og viser hovedmenyen i installeringsprogrammet på samme språk.
- 3. Skjermbildet **Installasjonsalternativer** gir deg informasjon om programvaren som skal installeres. Klikk på **Installer.**
- 4. Følg instruksjonene på skjermen når du skal installere programvaren.
- 5. Mot slutten av installasjonsprosessen kan du bruke **HP Utility Setup Assistant** til å konfigurere skriveralternativene.

#### Grunnleggende installasjon for OS X

Hvis du vil installere grunnleggende skriverdrivere uten å kjøre hele programvareinstallasjonen fra CDen eller **hp.com**, kan du følge denne fremgangsmåten:

- 1. Koble skriveren til datamaskinen eller nettverket.
- 2. Fra Systeminnstillinger, klikker du på Skrivere og skannere.
- 3. Klikk på pluss-knappen [+] nederst til venstre, og velg **P1100** som bruker driveren AirPrint eller HP Printer.

# 📺 8. Mobilutskrift og trådløs utskrift (valgfritt)

# 3.1 Koble enheten til det trådløse nettverket

Koble enheten til det samme trådløse nettverket som skriveren for å skrive ut fra en telefon eller et nettbrett.

Apple iOS-enheter (AirPrint) Åpne elementet du vil skrive ut, og velg Handling-ikonet. Velg Skriv ut, velg skriveren og velg deretter Skriv ut.

Nyere Android-enheter (4.4 eller nyere) Åpne elementet du vil skrive ut, og velg Meny-knappen. Velg Skriv ut, velg skriveren og velg Skriv ut.

Noen enheter krever nedlasting av plugin-appen HP Print Service fra Google Play-butikken.

Eldre Android-enheter (4.3 eller eldre) Last ned HP ePrint-appen fra Google Play-butikken.

Windows Phone Last ned HP AiO Remote-appen fra Windows Store.

# O Finn ut mer om mobilutskrift

Hvis du vil vite mer om andre mobilutskriftsløsninger, inkludert flere ePrint-løsninger, kan du skanne QR-koden, eller se delen Mobilutskrift i brukerhåndboken.

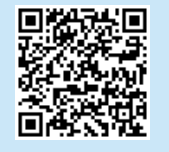

### 8.2 HP direkte trådløs utskrift (kun de trådløse -modellene)

Med HP direkte trådløs utskrift kan enheter med Wi-Fi, for eksempel smarttelefoner, nettbrett og datamaskiner, koble direkte til skriveren uten behov for en trådløs ruter eller et tilgangspunkt. Koble til skriverens trådløse signal på samme måte som du kobler Wi-Fi-enhetene dine til et nytt trådløst nettverk eller Wi-Fi-sone.

#### Aktivere HP direkte trådløs utskrift

Aktiver HPs webtjenester på HPs innebygde webserver (EWS) ved å følge disse trinnene:

- 1. Koble skriveren til et nettverk og skriv ut en konfigurasjonsside for å finne skriverens IP-adresse.
- MERK: Hvis du vil angi IP-adressen manuelt eller konfigurere den automatisk, kan du se Konfigurere nettverksproduktet i brukerhåndboken.
- 2. Åpne en nettleser, og skriv inn IP-adressen i adresselinjen. **Eksempel** på IP-adresse: 192.168.0.1.

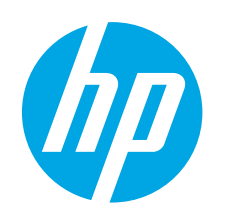

# Guia de primeiros passos da LaserJet Pro P1100 series

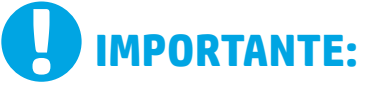

Primeiro, siga as **Etapas 1 a 3** no pôster de configuração do hardware da impressora, então prossiga para a **Etapa 4** 

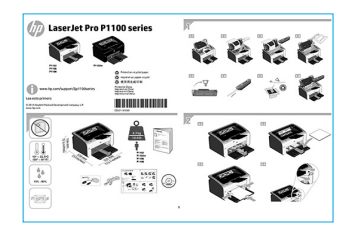

à direita.

www.hp.com/support/ljp1100series

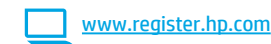

# 4. Configuração inicial no painel de controle

No painel de controle da impressora, verifique o status do LED antes de iniciar a instalação do software.

# 5. Selecionar um método de conexão e preparar-se para a instalação de software

### Conexão USB direta entre a impressora e o computador

É necessário utilizar um cabo USB do tipo A a B.

#### Windows

- Para o Windows 7 ou inferior, não conecte o cabo USB antes de instalar o software. O processo de instalação solicitará a conexão do cabo no momento apropriado. Se o cabo já estiver conectado, reinicie a impressora quando a instalação solicitar a conexão do cabo.
- Prossiga para "6. Localizar ou baixar os arquivos de instalação de software".
- NOTA: Durante a instalação de software, selecione a opção para Conectar diretamente o computador usando um cabo USB.

#### Mac

- 1. Conecte o cabo USB entre o computador e a impressora antes de instalar o software.
- Prossiga para "6. Localizar ou baixar os arquivos de instalação de software".

# (( )) Execute uma instalação sem fio (somente nos modelos sem fio)

Antes de iniciar a instalação, verifique se o ponto de acesso sem fio está funcionando corretamente. Verifique se a impressora, o roteador e o computador estão ligados e se o computador está conectado à mesma rede sem fio à qual você deseja conectar a impressora.

Se não houver uma luz azul contínua na parte superior da impressora, vá para o **Processo A**.

Se houver uma luz azul contínua na parte superior da impressora, vá para o **Processo B**.

#### Processo A

- Coloque o CD na unidade de CD-ROM e então clique em Instalar. Quando a caixa de diálogo Conexões da impressora aparecer, escolha Configurar para imprimir na Rede sem fio.
- 2. Siga as instruções na tela.

#### Processo B

- Coloque o CD na unidade de CD-ROM e então clique em Instalar. Quando a caixa de diálogo Conexões da impressora aparecer, escolha Conectar a uma impressora de Rede sem fio configurada.
- 2. Siga as instruções na tela.
- Selecione a impressora detectada pelo software. Se o instalador não conseguir detectar a impressora, insira manualmente o endereço IP da impressora para prosseguir a instalação.

NOTA: Imprima uma página de Configuração para localizar o endereço IP da impressora. No painel de controle da impressora, pressione e mantenha pressionado o botão cancelar X por 5 segundos e libere o botão cancelar X para imprimir a página de Configuração. O endereço IP é listado na página de Configuração na seção Informações da rede.

### O Configurar manualmente o endereço IP

Consulte o Guia do Usuário para obter informações sobre como configurar o endereço IP manualmente <a href="www.hp.com/support/lip1100series">www.hp.com/support/lip1100series</a>.

# 6. Localizar ou baixar os arquivos de instalação de software

### 🥑 Instalar do CD da impressora

Para o Windows, os arquivos de instalação de software são fornecidos no CD que veio com a impressora.

Para o OS X, o arquivo do instalador no CD inclui um arquivo DMG.

### O Notas sobre a instalação

Para obter mais detalhes sobre o software para a impressora, consulte o arquivo Notas sobre a instalação no CD da impressora.

# 7. Instalar o software

#### Solução completa do Windows

- 1. Insira o CD do software na bandeja de CD do computador.
- Siga as instruções na tela. Quando a seleção de um tipo de conexão for solicitada, selecione a opção apropriada:
  - Configurar para imprimir na Rede sem fio
  - Configurar para imprimir usando USB
  - **CUIDÃDO:** Não conecte o cabo USB até o programa de instalação solicitar.
- Conectar a uma Impressora de rede sem fio configurada

#### Somente para os modelos sem fio

- Quando a instalação for concluída, imprima uma página de configuração para assegurar que o produto tenha um nome SSID. (Pressione e mantenha pressionado o botão Cancelar (X) até a luz de prontidão piscar e então libere-o para imprimir uma página de configuração).
- Quando a instalação estiver concluída, desconecte o cabo USB. Para imprimir de um telefone ou tablet, conecte o dispositivo à mesma rede sem fio da impressora.

#### Instalação básica do Windows

- 1. Ligue a impressora.
- Desconecte o cabo USB da impressora e do computador, se ele já estiver conectado. Se a impressora estiver conectada a uma rede, deixe-a conectada.
- 3. Acesse <u>www.hp.com/support/ljp1100series</u>.
- Selecione uma impressora ou uma categoria na lista e clique em Drivers, então baixe o software de instalação para a impressora.

### 🎽 Download da Web

- 1. Acesse <u>www.hp.com/support/ljp1100series</u>.
- Selecione uma impressora ou uma categoria na lista e então clique em Drivers.
- 3. Selecione o sistema operacional na lista suspensa e clique em Avançar.
- 4. Clique em Driver e então em Download.
- 5. Siga as instruções na tela.

#### Solução completa para OS X

- 1. Inicie o arquivo de instalação de software .dmg baixado da Web.
- O instalador do software detecta o idioma do sistema operacional e, em seguida, exibe o menu principal do programa de instalação no mesmo idioma.
- 3. A tela **Opções de instalação** detalha o software a ser instalado. Clique no botão **Instalar**.
- 4. Siga as instruções exibidas na tela para instalar o software.
- No final do processo de instalação de software, use o Assistente de configuração do HP Utility para configurar opções da impressora.

### Instalação básica do OS X

Para instalar drivers básicos de impressão sem executar o software de solução completa da HP do CD ou do download do **hp.com**, siga estas etapas:

- 1. Conecte a impressora ao computador ou à rede.
- 2. Em Preferências do Sistema, clique em Impressoras e Scanners.
- 3. Clique no botão de mais [+] no canto inferior esquerdo e selecione P1100 usando o driver chamado AirPrint ou impressora HP.

# 🔄 8. Impressão móvel e sem fio (opcional)

#### Conectar o dispositivo à rede sem fio

Para imprimir de um telefone ou um tablet, conecte o dispositivo à mesma rede sem fio da impressora.

Dispositivos Apple iOS (AirPrint) Abra o item a ser impresso e selecione o ícone Ação. Selecione Imprimir, selecione a impressora e então selecione Imprimir.

Dispositivos Android mais recentes (4.4 ou mais recentes) Abra o item a ser impresso e selecione o botão Menu. Selecione Imprimir, selecione a impressora e selecione Imprimir.

Alguns dispositivos exigem o download do aplicativo de plug-in HP Print Service da Google Play store.

**Dispositivos Android mais antigos (4.3 ou mais antigos)** Baixe o aplicativo HP ePrint da Google Play store.

Windows Phone Baixe o aplicativo HP AiO Remote da Windows Store.

### O Saiba mais sobre a impressão móvel

Para saber mais sobre outras opções de impressão móvel, incluindo soluções ePrint adicionais, digitalize o código QR ou consulte a seção "Impressão móvel" do Guia do Usuário.

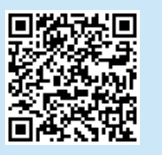

### 8.2 HP Wireless Direct (somente nos modelos sem fio)

O HP Wireless Direct permite que dispositivos compatíveis com Wi-Fi, como smartphones, tablets ou computadores, façam uma conexão de rede sem fio direta à impressora sem o uso de um roteador sem fio ou de um ponto de acesso. Conecte-se ao sinal HP wireless direct da impressora da mesma forma como você se conecta seu dispositivo compatível com Wi-Fi a uma nova rede sem fio ou hotspot.

#### Ativar o acessório direto sem fio HP

Ative os HP Web Services no Servidor da Web incorporado (EWS) da HP seguindo estas etapas:

- Conecte a impressora a uma rede e imprima uma página de configuração para obter o endereço IP da impressora.
- **NOTA:** Para definir manualmente o endereço IP ou para configurá-lo de forma automática, consulte "Configurar o produto de rede" no Guia do Usuário.
- Abra um navegador da Web e insira o endereço IP da impressora na linha de endereço. Exemplo de endereço IP: 192.168.0.1.

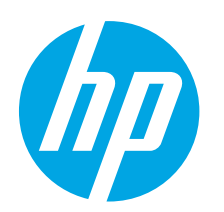

# LaserJet Pro P1100-serien Komma igång-guide

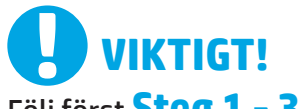

Följ först **Steg 1 – 3** i inställningarna för skrivarens hårdvara och fortsätt sedan med **Steg 4** till höger.

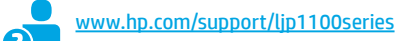

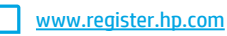

# 4. Grundinställningar på kontrollpanelen

På skrivarens kontrollpanel kontrollerar du LED-status innan du påbörjar programvaruinstallationen.

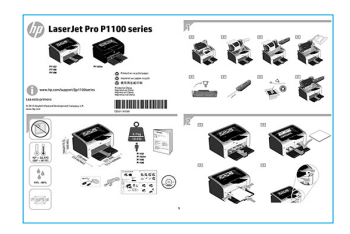

# **ntrollpanelen** nan du påbörjar

Português ..... 27 Svenska ..... 29

English..... 1

Francais ...... 3

Català ..... 11

Dansk ..... 13

Nederlands..... 15

Eesti ..... 17

Suomi ..... 19

Latviešu...... 21

Lietuvių ..... 23 Norsk..... 25

# 5. Välj en anslutningsmetod och förbered dig för programvaruinstallationen

### USB-anslutning direkt mellan skrivaren och datorn

Använd en USB-kabel av typen A-till-B.

#### Windows

- För Windows 7 eller tidigare ska du inte ansluta USB-kabeln innan du installerar programvaran. I installationsprocessen uppmanas du att ansluta kabeln när det behövs. Om kabeln redan är ansluten startar du om skrivaren när installationen ber dig ansluta med kabeln.
- Fortsätt med att "6. Lokalisera eller hämta programvaruinstallationsfiler."

BBS: Under programinstallationen väljer du alternativet för att "Direkt ansluta den här datorn med en USB-kabel."

#### Mac

- Anslut USB-kabeln mellan datorn och skrivaren innan du installerar programvaran.
- 2. Fortsätt med att **"6. Lokalisera eller hämta** programvaruinstallationsfiler."

# (()) Utför en trådlös installation (endast trådlösa modeller)

Innan du startar installationen ska du verifiera att trådlös åtkomstpunkt fungerar som den ska. Se till att skrivaren, routern och datorn är påslagna och att datorn är ansluten till samma trådlösa nätverk som du vill ansluta skrivaren till.

Om ingen blå lampa lyser med konstant sken ovanpå skrivaren går du till Process A.

Om en blå lampa lyser med konstant sken ovanpå skrivaren går du till Process B.

#### **Process A**

- Sätt i CD-skivan i CD-ROM-enheten och klicka sedan på Installera. När dialogrutan Skrivaranslutningar visas, väljer du Konfigurera för att skriva ut via det trådlösa nätverket.
- 2. Följ anvisningarna på skärmen.

#### Process B

- 1. Sätt i CD-skivan i CD-ROM-enheten och klicka sedan på **Installera**. När dialogrutan **Skrivaranslutningar** visas väljer du **Anslut till en konfigurerad trådlös nätverksskrivare**.
- 2. Följ anvisningarna på skärmen.
- 3. Välj den skrivare som detekteras av programvaran. Om skrivaren inte kan detekteras av installatören anger du skrivarens IP-adress manuellt för att fortsätta med installationen.
- **OBS:** Skriv ut en konfigurationssida och sök skrivarens IP-adress. På skrivarens kontrollpanel trycker du på och håller in knappen avbryt X i 5 sekunder och sedan släpper du knappen avbryt X för att skriva ut konfigurationssidan. IP-adressen som är listad på konfigurationssidan i avsnittet nätverksinformation.

### Konfigurera IP-adressen manuellt

Se bruksanvisningen för skrivaren för information om hur du manuellt konfigurerar IP-adressen <u>www.hp.com/support/lip1100series</u>.

# 6. Lokalisera eller hämta programinstallationsfiler

# 🥑 Installera från skrivar-CD

För Windows, ligger programinstallationsfilerna på den CD-skiva som medföljde skrivaren.

För OS X, innehåller installationsfilen på CD-skivan en DMG-fil.

### Installationsinformation

För mer information om programvara för skrivaren, se installationskommentarerna på skrivarens CD-skiva.

# 7. Installera programvaran

#### Windows full lösning

- 1. Sätt in installations-cd-skivan med programvaran i cd-enheten i datorn.
- Följ instruktionerna på skärmen. Välj lämpligt alternativ när du ombeds välja en anslutningstyp:
  - Konfigurera för att skriva ut via det trådlösa nätverket
  - Konfigurera för utskrift med USB VARNING: Anslut inte USB-kabeln förrän installationsprogrammet ber dig göra det.
  - Anslut till en konfigurerad, trådlös nätverksskrivare

#### Endast trådlösa modeller

- När installationen är slutförd skriver du ut konfigurationssidan för att säkerställa att skrivaren har ett SSID-namn. (Håll in knappen Avbryt (X) tills redolampan blinkar och släpp den sedan för att skriva ut en konfigurationssida).
- När installationen är klar kopplar du från USB-kabeln. För att skriva ut från en telefon eller surfplatta ansluter du enheten till samma trådlösa nätverk som skrivaren.

#### **Grundinstallation för Windows**

- 1. Starta skrivaren.
- Koppla bort USB-kabeln från både skrivaren och datorn (om den redan har anslutits). Om skrivaren är ansluten till nätverket kan du lämna den ansluten.
- 3. Gå till www.hp.com/support/ljp1100series.
- Välj en skrivare eller kategori från listan och klicka sedan på Drivrutiner, och hämta installationsprogramvaran för skrivaren.

# 🎱 Ladda ned från webben

- 1. Gå till <u>www.hp.com/support/ljp1100series</u>.
- 2. Välj en skrivare eller kategori från listan och klicka sedan på **Drivrutiner**.
- 3. Välj ditt operativsystem i listmenyn och klicka sedan på Nästa.
- 4. Klicka på fliken **Drivrutin** och sedan på **Hämta**.
- 5. Följ instruktionerna på skärmen.

#### **OS X full lösning**

- 1. Klicka på programinstallationsfilen .dmg som du hämtade från webben.
- Programvarans installationsprogram känner av operativsystemets språk och visar huvudmenyn i installationsprogrammet på samma språk.
- 3. På skärmen **installationsalternativ** anges uppgifter om programvaran som ska installeras.. Klicka på knappen **installera**.
- 4. Följ instruktionerna på skärmen för att installera programvaran.
- 5. I slutet av programvaruinstallationsprocessen använder du HP Utility Setup Assistant för att konfigurera skrivaralternativen.

### **Grundinstallation för OS X**

För att installera grundläggande skrivar- och faxdrivrutiner utan att köra den fulla programvarulösningen från HP från CD-skivan eller **hp.com** följer du stegen nedan:

- 1. Anslut skrivaren till datorn eller nätverket.
- 2. I Systeminställningar, klicka på Skrivare och skannrar.
- Klicka på knappen plus [+] nere till vänster och välj P1100 med drivrutinen med antingen namnet AirPrint eller HP Printer.

# 🖷 8. Mobil och trådlös utskrift (tillval)

#### 🔒 👖 Ansluta enheten till ett trådlöst nätverk

För att skriva ut från en telefon eller surfplatta ansluter du enheten till samma trådlösa nätverk som skrivaren.

Apple iOS-enheter (AirPrint) Öppna objektet som ska skrivas ut och välj

ikonen Åtgärd. Välj Skriv ut, välj skrivaren och välj sedan Skriv ut.

Nyare Android-enheter (4.4 eller senare) Öppna objektet som ska skrivas ut och välj knappen Meny. Välj Print (Skriv ut), välj skrivaren och välj Print (Skriv ut).

Vissa enheter kräver hämtning med plugin-programmet HP Print Service från Google Play store.

Äldre Android-enheter (4.3 eller äldre) Hämta appen HP ePrint från Google Play store.

Windows Phone Hämta appen HP AiO Remote från Windows Store.

### O Läs mer om mobil utskrift

För mer information om mobila utskriftslösningar, inklusive ytterligare ePrint-lösningar, skannar du QR-koden eller går till avsnittet "Mobil utskrift" i bruksanvisningen.

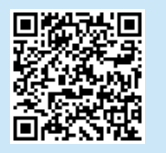

### 8.2 HP Wireless Direct (endast trådlösa modeller av)

HP Wireless Direct möjliggör för Wi-Fi-funktionella enheter såsom smartphone, surfplattor och datorer, att skapa en trådlös nätverksanslutning direkt till skrivaren utan att använda en trådlös router eller åtkomstpunkt. Anslut till skrivarens trådlösa HP-signal på samma sätt som du ansluter din Wi-Fi-förberedda enhet till ett nytt trådlöst nätverk eller en hotspot.

#### Aktivera HP Wireless Direct

Gör så här för att aktivera HP-webbtjänster på den inbyggda webbservern (EWS):

- Anslut skrivaren till ett nätverk och skriv ut en konfigurationssida för att hämta skrivarens IP-adress.
- **OBS:** För att ställa in IP-adressen manuellt eller konfigurera den automatiskt, se "Konfigurera nätverksprodukt" i bruksanvisningen.
- Öppna en webbläsare och skriv IP-adressen i adressfältet. Exempel på IP-adress: 192.168.0.1.

#### © 2015 Copyright HP Development Company, L.P.

Reproduction, adaptation or translation without prior written permission is prohibited, except as allowed under the copyright laws.

The information contained herein is subject to change without notice.

The only warranties for HP products and services are set forth in the express warranty statements accompanying such products and services. Nothing herein should be construed as constituting an additional warranty. HP shall not be liable for technical or editorial errors or omissions contained herein.

#### **Trademark Credits**

 $\mathsf{Windows}^{\texttt{s}}$  is a U.S. registered trademark of Microsoft Corporation.

Reproduction, adaptation or translation without prior written permission is prohibited, except as allowed under the copyright laws.

The information contained herein is subject to change without notice.

The only warranties for HP products and services are set forth in the express warranty statements accompanying such products and services. Nothing herein should be construed as constituting an additional warranty. HP shall not be liable for technical or editorial errors or omissions contained herein.

#### **Trademark Credits**

Windows® is a U.S. registered trademark of Microsoft Corporation.

### **FCC Regulations**

This equipment has been tested and found to comply with the limits for a Class B digital device, pursuant to Part 15 of the FCC rules. These limits are designed to provide reasonable protection against harmful interference in a residential installation. This equipment generates, uses, and can radiate radio-frequency energy. If this equipment is not installed and used in accordance with the instructions, it may cause harmful interference to radio communications. However, there is no guarantee that interference will not occur in a particular installation. If this equipment does cause harmful interference to radio or television reception, which can be determined by turning the equipment off and on, correct the interference by one or more of the following measures:

- Reorient or relocate the receiving antenna.
- Increase separation between equipment and receiver.
- Connect equipment to an outlet on a circuit different from that to which the receiver is located.
- Consult your dealer or an experienced radio/TV technician.

Any changes or modifications to the product that are not expressly approved by HP could void the user's authority to operate this equipment. Use of a shielded interface cable is required to comply with the Class B limits of Part 15 of FCC rules. For more regulatory information, see the electronic user guide. HP shall not be liable for any direct, indirect, incidental, consequential, or other damage alleged in connection with the furnishing or use of this information.

© 2015 Copyright HP Development Company, L.P.

La reproduction, l'adaptation ou la traduction sans autorisation écrite préalable est interdite, sauf dans le cadre des lois sur le droit d'auteur.

Les informations contenues dans ce document peuvent être modifiées sans préavis.

Les seules garanties pour les produits et services HP sont décrites dans les déclarations de garantie expresses accompagnant ces mêmes produits et services. Les informations contenues dans ce document ne constituent en aucun cas une garantie supplémentaire. HP ne pourra être tenu responsable des erreurs ou omissions de nature technique ou rédactionnelle qui pourraient subsister dans le présent document.

#### Crédits concernant les marques

Windows<sup>®</sup> est une marque déposée de Microsoft Corporation aux Etats-Unis.

La reproduction, l'adaptation ou la traduction sans autorisation écrite préalable est interdite, sauf dans le cadre des lois sur le droit d'auteur.

Les informations contenues dans ce document peuvent être modifiées sans préavis.

Les seules garanties pour les produits et services HP sont décrites dans les déclarations de garantie expresses accompagnant ces mêmes produits et services. Les informations contenues dans ce document ne constituent en aucun cas une garantie supplémentaire. HP ne pourra être tenu responsable des erreurs ou omissions de nature technique ou rédactionnelle qui pourraient subsister dans le présent document.

#### Crédits concernant les marques

Windows® est une marque déposée de Microsoft Corporation aux Etats-Unis.

#### **Réglementations de la FCC**

Les tests effectués sur cet équipement ont déterminé qu'il est conforme aux prescriptions des unités numériques de classe B, telles que spécifiées à l'article 15 des normes de la FCC (Commission fédérale des communications). Ces limites sont destinées à assurer une protection suffisante contre les interférences produites dans une installation résidentielle. Cet équipement génère, utilise et peut émettre de l'énergie sous forme de fréquences radio. Si ce matériel n'est pas installé et utilisé conformément aux instructions, il peut causer des interférences nuisibles aux communications radio. Aucune garantie n'est néanmoins fournie quant à l'apparition d'interférences nuisibles (qui peuvent être déterminées en éteignant et rallumant l'appareil) à des communications radio ou télévision, corrigez ce problème en appliquant une ou plusieurs des mesures suivantes :

- Réorientez ou déplacez l'antenne de réception.
- Augmentez la distance séparant l'équipement du récepteur.
- Connectez l'équipement à une prise située sur un circuit différent de celui sur lequel se trouve le récepteur.
- Consultez votre revendeur ou un technicien radio/télévision expérimenté.

Toute modification apportée au produit sans le consentement de HP peut se traduire par la révocation du droit d'exploitation de l'équipement dont jouit l'utilisateur. Un câble d'interface blindé est requis afin de satisfaire aux stipulations de l'article 15 des réglementations de la FCC sur les appareils de classe B. Pour de plus amples informations sur les réglementations, reportez-vous au Guide de l'utilisateur au format électronique. HP ne sera en aucun cas tenu responsable des dommages directs, indirects, accessoires, consécutifs ou autres pouvant résulter de la mise à disposition de ces informations ou de leur utilisation.

© 2015 HP Development Company, L.P. www.hp.com

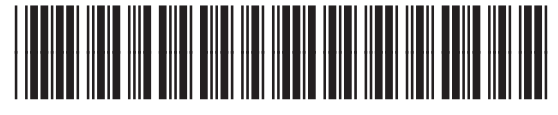

CE651-91102

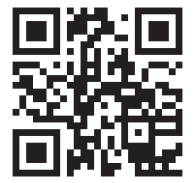

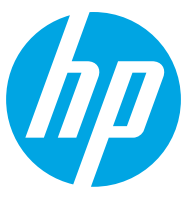